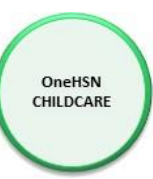

Childcare Application and Waitlist Module

# User Guide for Parents

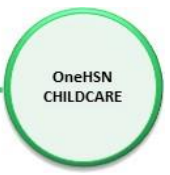

# Table of Contents

| 1.0 General Overview                 | 3  |
|--------------------------------------|----|
| 2.0 Registration and Log In          | 4  |
| 2.1 Registration                     | 5  |
| Email Link to Passphrase Set/Reset   | 6  |
| 2.2 Setting Your Passphrase          | 6  |
| Parental Consent Form                | 7  |
| Begin Your Application               | 8  |
| 2.3 User Login                       | 8  |
| 2.4 Forget your passphrase           | 9  |
| 2.5 Logging Out                      | 10 |
| 3.0 Begin Application                | 11 |
| Contact Info                         | 11 |
| International Phone Number           | 11 |
| Address Information                  | 12 |
| Additional Contact Information       | 12 |
| Activity Info                        | 13 |
| Enter Employer or School Information | 13 |
| Socio-Economic Factors               | 15 |
| Parent Summary Information           | 16 |
| 3.1 Parent Home Portal               | 17 |
| 3.2 Manage Account                   | 18 |
| 3.3 Deactivate Account               | 18 |
| 4.0 Child & Application Information  | 19 |
| 4.1 Child Details                    | 19 |
| 4.2 Additional Information           | 20 |
| 4.3 Referrals/Supports               | 23 |
| 4.4 Fee Subsidy                      | 24 |
| 4.5 Child Summary Screen             | 25 |
| 4.6 Care Requirements                | 26 |
| 4.7 Program Selection                | 27 |
| 4.8 Location Prioritization          | 28 |
|                                      |    |

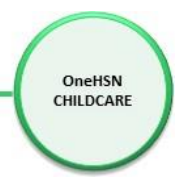

| 4.9 Summary                                 | .29 |
|---------------------------------------------|-----|
| 4.10 Fee Subsidy Application Wizard         | .30 |
| 5.0 Review Applications                     | .36 |
| 6.0 Care Requirements and Program Selection | .37 |
| 6.1 Care Requirements                       | .37 |
| 6.2 Program Selection                       | .38 |
| 6.3 Summary                                 | .39 |

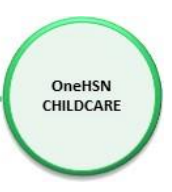

# 1.0 General Overview

OneHSN Child Care Registry and Waitlist (CCRAW) module is designed to help you find licensed child care services in your community apply for a fee subsidy if you require financial assistance with your child care and apply for child care spaces. The application form is easy to use. You can apply up to 9 licensed child care agencies and up to 6 licensed home child care programs for each child (ren). The Child Care Centre will contact you when a space becomes available. Your place on any agency or program list will be determined by the date you submit your first online application.

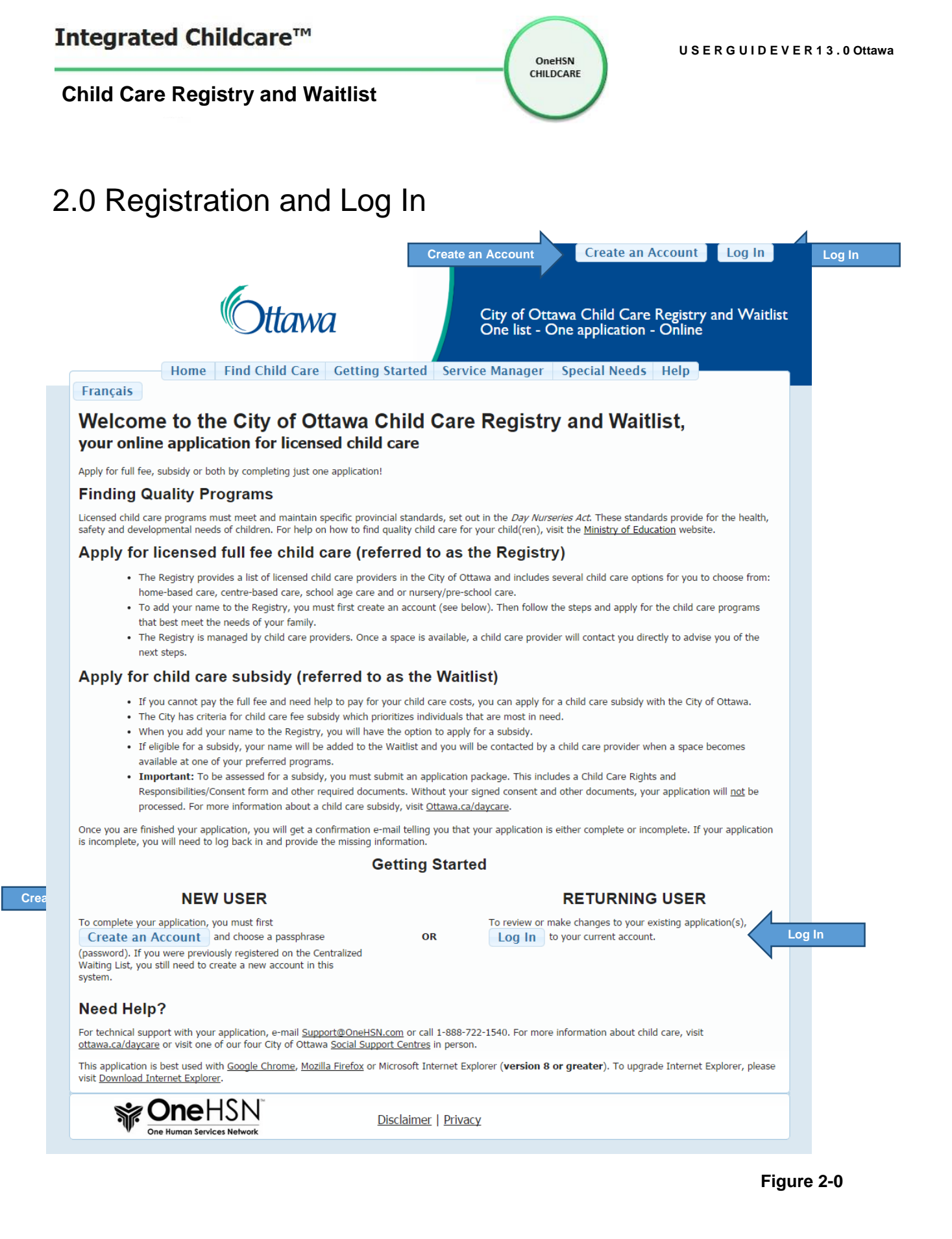

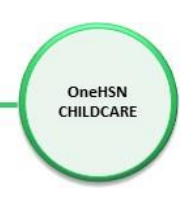

The registration and login section is displayed at the top/right portion of the screen and is depicted in Figure 2-0. In order to apply for child care you must first create an account and set up a passphrase to log into the website. To sign up, you must have an active e-mail address. If you do not have an email address, please call 3-1-1, select your language and choose option 4 "daycare".

# 2.1 Registration

Click the Create an Account button as shown in Figure 2-0. This will direct you to the **Create a new account** screen (see Figure 2-1).

# Create a new account.

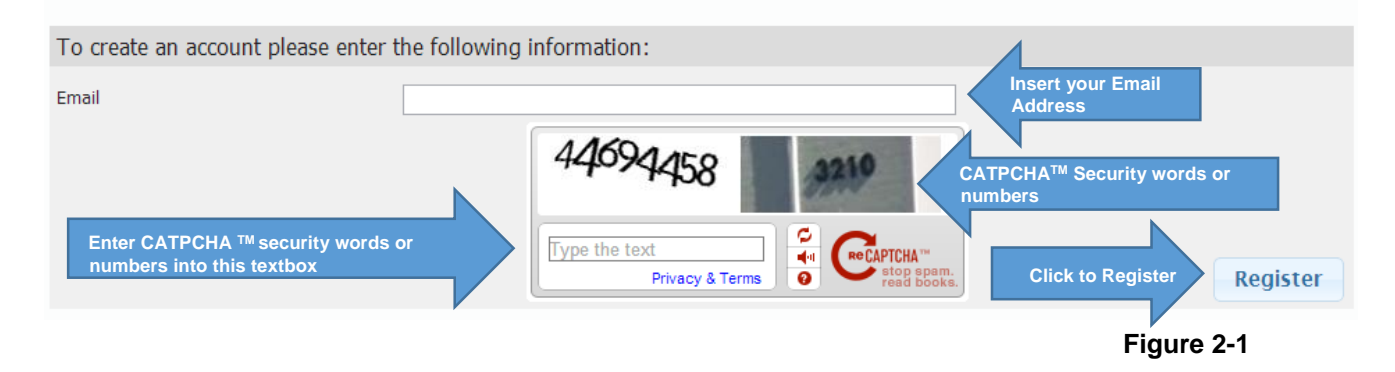

Enter your Email address in the Email textbox.

- Type the multiple letters and/or numbers in the Type the text textbox that are displayed in CAPTCHA<sup>TM</sup> security box. If you are having difficulty interpreting what is in the security box, click the Get a new challenge button on the CAPTCHA<sup>TM</sup> security box. If you are still having difficulty with the security box data, click on the Get an audio challenge button to get an audio challenge. Enter what you hear without spaces in the textbox.
- 2. Click the Register button to register your email address and the Registration Complete screen is displayed (see Figure 2-2). You only have to register your email once.

#### Registration Complete.

Thank you for completing the account registration process. To continue with this process and Register for Childcare, please check your email for a link that has been sent there.

Figure 2-2

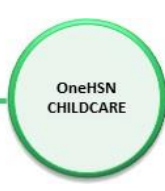

# Email Link to Passphrase Set/Reset

After you have completed the registration process, an email with a passphrase link will be sent to the email address you provided (see Figure 2-3). A passphrase is similar to a password but it is longer and more complex for added security. It is a sequence of words or other text that controls access to the system. Click on the link in the email to set your passphrase. This link is only valid for 24 hours, if you don't complete the passphrase set up, you will have to register your email again.

#### Thank-you for registering with the City of Ottawa's Child Care Registry and Waitlist

We are pleased to inform you that your account has been successfully created.

To complete the process we request that you please click on the button below to set up your initial passphrase:

https://onehsn.com/Ottawa/Account/ResetPassword/f092d3fb-e250-4c6a-8c21-2b3c94b1b1b8

If you are having difficulty with the link please try to copy and paste the url into your browser's address bar.

The above link will expire in 24 hours.

Figure 2-3

# 2.2 Setting Your Passphrase

Passphrase

After clicking the passphrase link (see Figure 2-3) in your email you will be presented with the Change Passphrase screen (see Figure 2-4). A passphrase is a sentence you can easily remember and only you would know. When creating a passphrase for a new account or when changing your passphrase, it is important that you choose a strong passphrase. Your passphrase gives you access to your personal information that is stored within your account.

The passphrase strength feature assists users in choosing strong passphrases. Each character that you add to your passphrase increases the protection that it provides. The text below the '**Confirm New Passphrase**' textbox (see Figure 2-4) indicates how many more characters are needed to create your passphrase. Eight characters is the minimum, but you should add more. It is important to include:

- more than one type of character into your passphrase
  - o capital letters
  - lower case letters
  - o **numbers**
  - o symbols

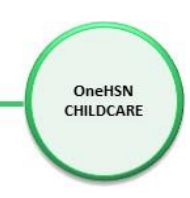

If the Passphrases match and are complex enough the meter will indicate **Good** or **Strong**. Click the <u>Set Passphrase</u> button to save the passphrase and log into the system.

If the meter says **Weak** or **Too Short** then your passphrase is not complex enough and you will need to add characters until it becomes **Good** or **Strong**.

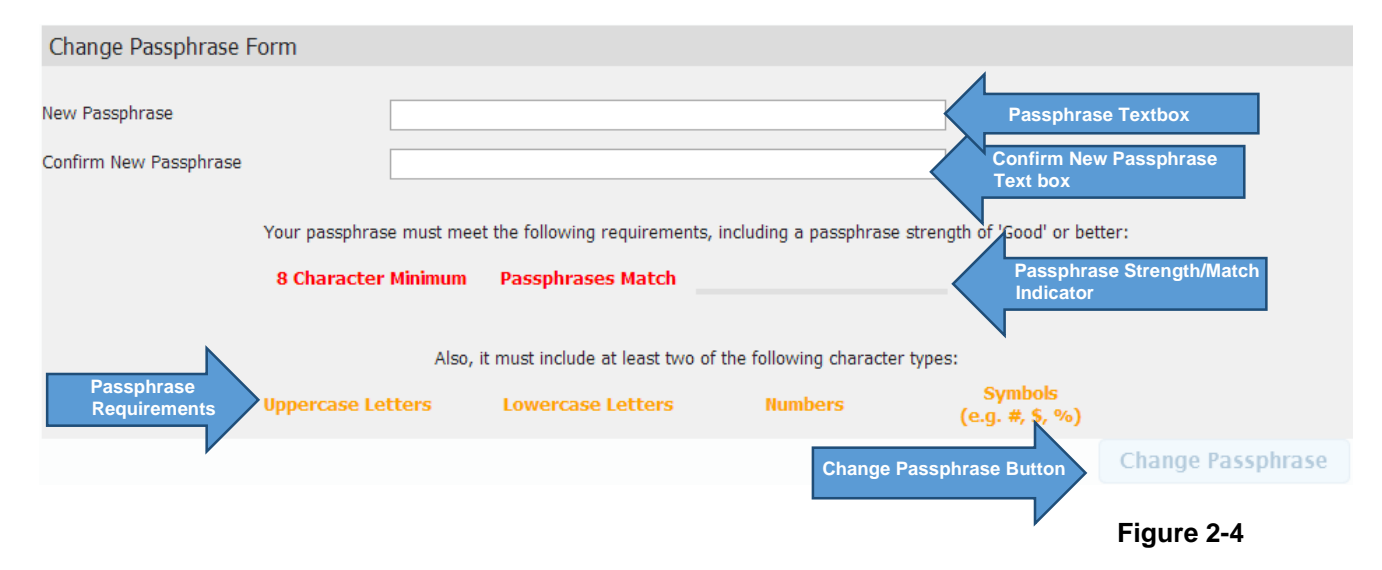

# Parental Consent Form

Once the passphrase is set you will be logged into the system and will need to read and provide consent in order to continue with the registration (see Figure 2-5). Once you have read the consent form click on I Agree and the Welcome screen (see Figure 2-6) is displayed.

| Parent Consent at Log In                                                                                                    |
|----------------------------------------------------------------------------------------------------|
| I acknowledge that the City of Ottawa Child Care Registry and Waitlist, administered through this third party OneHSN online application website, collects the following personal information for the purpose of processing my application for a child care space in the City of Ottawa:                                                                                                    |
| <ul> <li>Parent(s)/Guardian(s) name, ward, mailing address, phone number and email address, and if there is a child care service affiliated with your employer/school, the name of your employer and school</li> <li>Child(ren)'s name, DOB, and if there is a sibling application, name of current licensed child care service for sibling (if applicable)</li> <li>Date of original application and date child care is required</li> <li>Language option chosen</li> <li>Financial option chosen (full fee or subsidy)</li> <li>Any special needs for the child(ren).</li> </ul> |
| I acknowledge and agree that, through my selection of participating child care providers providing licensed care in the City of Ottawa, the personal information described above will be shared with each of the child care providers that I select. Should I apply for a child care subsidy, I further acknowledge that the City of Ottawa will collect personal financial information and socio-economic factors and will use this information to determine my eligibility for a subsidized space.                                                                               |
| When you finish reading the agreement you will be given the option to agree and give consent.                                                                                                    |
| I Agree I Do Not Agree                                                                                                    |
| Figure 2-5                                                                                                    |

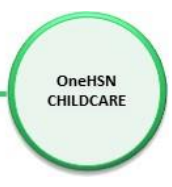

# **Begin Your Application**

Once your passphrase has been set for the first time, you will advance automatically to the screen below.

Welcome, patti@checkercab.on.ca

Your account creation is complete and you have successfully signed in. Please keep your username and passphrase in a safe place, as these will be needed in the future to review and make changes to your applications.

The application process includes three distinct parts.

- 1. We gather information about you, the parent/guardian.
- 2. We gather information about your child(ren).
- 3. We help find child care providers with programs which fit your needs, and create applications to them.

When you are ready to begin the application process, click 'Begin Application'.

| Begin Application | Begin Application Button |
|-------------------|--------------------------|
|                   |                          |

Figure 2-6

Click on the Begin Application button (see Figure 2-6) and the Contact Info screen is displayed (see Figure 3-0), continue to section **3-0 Begin Application**.

# 2.3 User Login

Once you have registered your email and set your passphrase, all future access to the website is through the Log In button (see Figure 2-0). Click the Log In button which will direct you to the Log In screen (see Figure 2-7). If you haven't yet registered, click on the Create an Account button and go to section **2-1 Registration**.

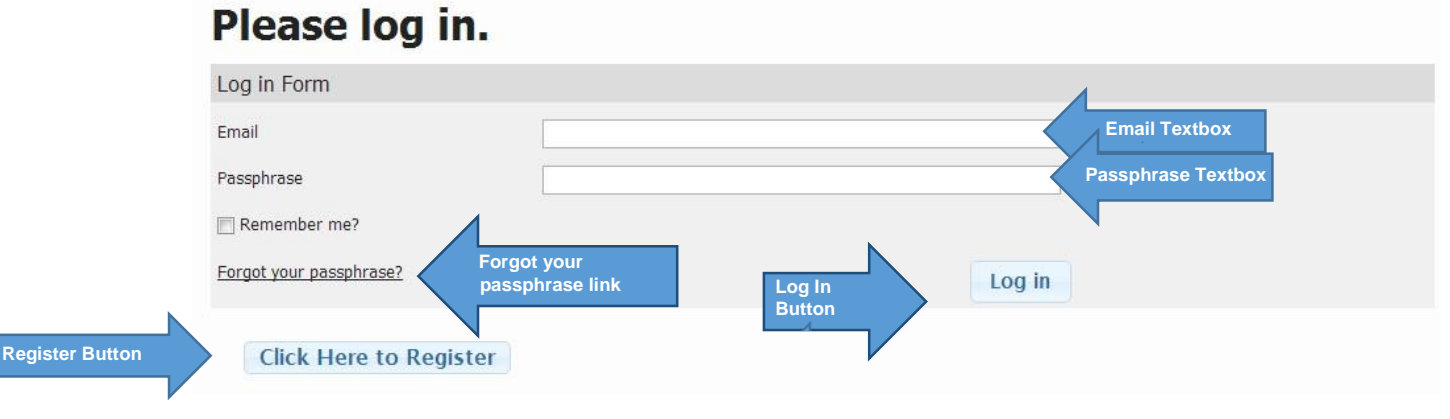

Figure 2-7

- 1. Enter your email address in the Email textbox.
- 2. Enter your Passphrase in the **Passphrase** textbox.
- 3. Click the Log In button.

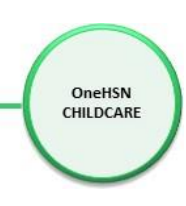

If your Email and Passphrase are correct then you will have successfully logged in as a Parent/Guardian and will need to agree to the consent form (see Figure 2-5). Once you have agreed to the terms the Contact Info screen is displayed (see Figure 3-0), continue to section **3-0 Begin Application**. If you do not agree to the consent you will be reverted back to the home screen (see Figure 2.0)

# 2.4 Forget your passphrase

If you have forgotten your passphrase, click on the Forgot your passphrase? link (see Figure 2-6) and the Reset Passphrase screen is displayed (See Figure 2-8).

# Reset your Passphrase. To reset your passphrase please enter the following information: Email Email Em

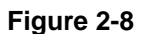

Enter your Email in the Email textbox and click on the Submit button. The following message will be displayed.

# Change Passphrase Request Has Been Sent to Your Email

Click on the link in the email (See Figure 2-9) to be directed to the Change Passphrase screen.

# Your OneHSN Childcare Applications & Waitlist Passphrase reset request has been received.

To complete the process we request that you please click on the link below to reset your passphrase:

https://onehsn.com/Ottawa/Account/ResetPassword/19383d1c-5ab4-49ff-98b4221cdd1384d4

If you are having difficulty with the link please try to copy and paste the url into your browser's address bar.

The above link will expire in 24 hours.

Passphrase Link

Figure 2-9

Return to section <u>2-2 Setting your Passphrase</u> for instructions on changing/setting a passphrase.

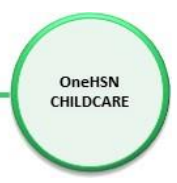

# 2.5 Logging Out

Ensure any information that you have changed is saved before you log out of your account. Failing to do so may result in loss of information.

1. In the Welcome back section; click the Log Out button found at the top, right of the screen (Figure 2-10).

| Welcome Kellie Smith |  | User Settings | Log Out | K  | Log Out Button |
|----------------------|--|---------------|---------|----|----------------|
|                      |  |               |         |    |                |
|                      |  |               |         | Fi | aure 2-10      |

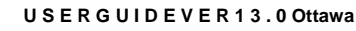

# 3.0 Begin Application

# Contact Info

The Contact Info screen is used to gather Parent/Guardian information. 2 Activity Info 3 Socio-Economic Factors 4 Summary your answers Changes have been made. Required fields are shown in red. Primary Contact Information (required) First Name Kellie Last Name Maxwell Home Phone (613) 555-1111 International Number **Additional Contact Information** Address Information (required) Additional Contact Information (optional) Add Work Phone Edit (613) 555-1212 Delete NTRETOW Terms of Use Map data @2014 Google Address found Address 241 Booth St, Ottawa, ON K1R 7J5 Search 100 Laurier Place, Ottawa, ON K1P 1J1 Help 241 Unit/Apt. Nu Booth Street K1R 7J5 Ottawa Ontario Canada Latitude: 45.4110728 Longitude: -75.71138350000001 Next Step Next Step Figure 3.0

OneHSN CHILDCARE

The First Name, Last Name, and Home Phone are highlighted in red, indicating that they are required fields. All phone number fields are formatted (###) ###-#### and hyphens are already inserted.

#### International Phone Number

If you wish to be contacted via a non-Canadian phone number, check the International Number check box. The format will be removed from the entered phone number, and a drop-down list of countries will be displayed to select the country the phone number is registered in.

| 1 Contact Info<br>How we contact you | 2 Activity Info<br>Information about you | 3 Socio-Economic Factors<br>Additional Information       | 4 Summary<br>Review your answers  |
|--------------------------------------|------------------------------------------|----------------------------------------------------------|-----------------------------------|
| Changes have been made.              |                                          |                                                          | Required fields are shown in red. |
| Primary Contact Informati            | on (required)                            |                                                          |                                   |
| First Name E<br>Home Phone           | Darryl<br>3135551212                     | Last Name     Yyy       ✓ International Number     Aruba | Ţ                                 |

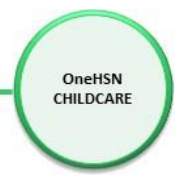

# Address Information

Unit/Apartment Number, Street Number, Street Name and Postal Code are required fields. The Postal Code, Province and Country will be auto filled. The map shown is for confirmation of the address entered.

If the address returned is not correct then please double check your address information. If the address is correct but the red marker is in the wrong location you can click and drag it on the map to the correct location. This location will be saved for future reference.

# Additional Contact Information

Click on the "Additional Contact Information (optional)" Add button (see Figure 3-0) to add additional contact phone numbers. The Additional Contact Information screen is displayed (see Figure 3-1). It is highly recommended that more than one contact number be provided.

| Additional Contact Inform       | ation                         |   | ×             | 3 |
|---------------------------------|-------------------------------|---|---------------|---|
| Phone Number:<br>(613) 555-1212 | Contact Method:<br>Work Phone | • |               |   |
|                                 |                               |   | Cancel Submit |   |

Enter the Phone Number in the phone number textbox then select a Contact Method of Primary Phone, Work Phone, Secondary Phone, Fax, Text Only Phone, Voice Mail Only Phone or Cell Phone from the drop down list. Click on the Submit button (see Figure 3-1) to add the contact information. You can Edit or Delete this information by clicking on the corresponding button (see Figure 3-2)

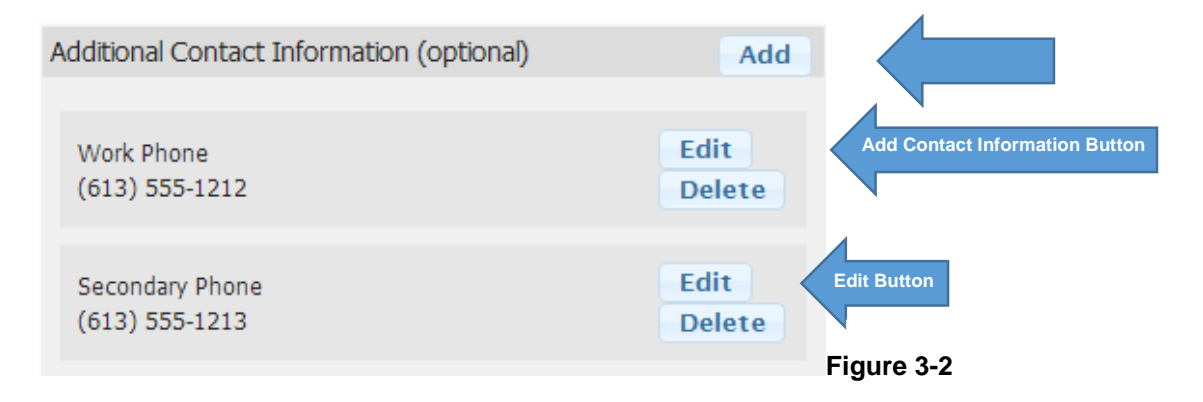

Once all required fields are entered, click on the Next Step button on the Contact Info screen (see Figure 3-0) and the Activity Info screen is displayed (see Figure 3-3)

| Integrated Childcare™                                                  |                                                                       | OneHSN                                             | U S E R G U I D E V E R 1 3 . 0 Ottawa |  |
|------------------------------------------------------------------------|-----------------------------------------------------------------------|----------------------------------------------------|----------------------------------------|--|
| Child Care Registry a                                                  | nd Waitlist                                                           | CHILDCARE                                          |                                        |  |
| Activity Info                                                          |                                                                       |                                                    |                                        |  |
| 1 Contact Info<br>How we can contact you.                              | 2 Activity Info<br>Information about you.                             | 3 Socio-Economic Factors<br>Additional Information | 4 Summary<br>Review your answers.      |  |
| Employer/School Information                                            |                                                                       | 4                                                  |                                        |  |
| Are you currently employed by an<br>Do you wish to enter your employed | agency that provides childcare? O<br>er / school information? OYes ON | Yes No Employment Link<br>Employer/School Link     |                                        |  |
|                                                                        |                                                                       |                                                    | <b>F</b> '                             |  |

Figure 3-3

If you click on the Previous Screen button the Contact Information screen is redisplayed (see Figure 3-0), allowing you to make any necessary changes to this information.

If you click Yes on the "Are you currently employed by an agency that provides childcare?" button (see Figure 3-3), the Work at Provider drop down menu is displayed (see Figure 3-4).

| Work at Provi  | ler   |                         |            |
|----------------|-------|-------------------------|------------|
| Provider Name: | Other | Provider Drop Down Menu |            |
|                |       |                         |            |
|                |       |                         | Figure 3-4 |

Select the Provider Name that you work for from the drop down menu.

### Enter Employer or School Information

If you click Yes on the "Do you wish to enter your employer / school information?" (see Figure 3-3) the Employer/School Add button is displayed (see Figure 3-5).

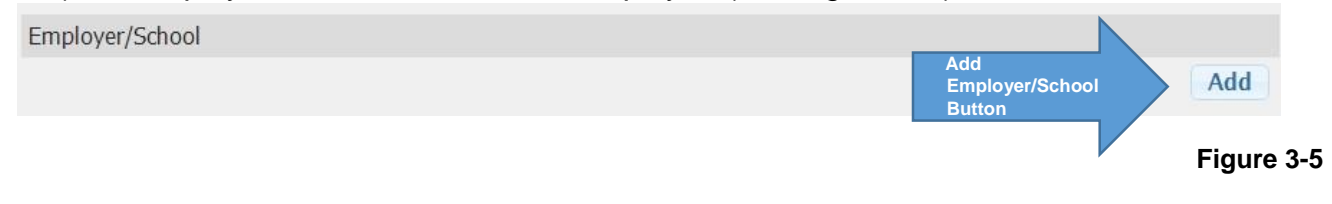

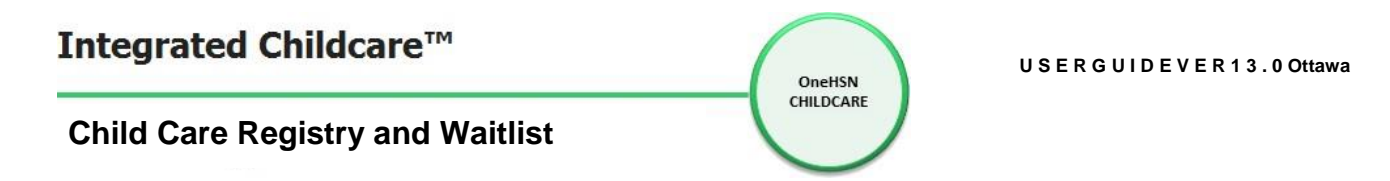

Click on the Add button and the Employer/School screen is displayed (See Figure 3-6).

| Employer/School  | ×                                                                                    |
|------------------|--------------------------------------------------------------------------------------|
| OTTAWA           | Employer  School  Employer / School Name Phone Number Place, Ottawa, ON K1P 1J1 Help |
| Unit/Apt. Number | - Street Number                                                                      |
| Street Name      |                                                                                      |
| Ottawa           | ZIP/Postal Code Ontario                                                              |
| Canada           |                                                                                      |
| Latitude:        | Longitude:<br>Reset Save Save Button                                                 |
|                  | Figure 3-                                                                            |

Click on the Employer or School button, then enter your Employer or School Name, Phone Number, Unit/Apartment Number, Street Number, Street Name. The Postal Code, Province and Country will automatically be displayed. Click on the Save button and the information you've entered is displayed (See Figure 3-7).

| Employer                                                  |                         |                   |
|-----------------------------------------------------------|-------------------------|-------------------|
| Name: Bouncing Tots Day Care Phone Number: (613) 555-1114 |                         |                   |
| Address: 1 Sussex Drive, Ottawa, K1A 0A1, Ontario Canada  | Edit<br>Button Edit Del | ete Delete Button |
|                                                           |                         | Figure 3-7        |

Click on the Edit button and the Employer/School screen is redisplayed (see Figure 3-6) allowing you to change information. Click on the Delete button and the Employer/School information is deleted from your Activity Info. Click on the Next Step button on the Activity Info screen and the Socio-Economic Factors step appears (see Figure 3-9).

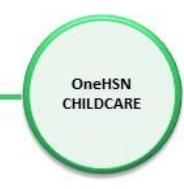

# Socio-Economic Factors

On the Socio-Economic Factors screen, answer Yes or No to the questions about your family shown in Figure 3-9. If you select Yes to either question; "The Family is residing in or exiting family emergency shelters?" or" The family is fleeing abuse?", a drop down list appears. From the drop down list, choose one of the options shown in Figure 3-9. Click Next Step to go to the Summary Screen (see Figure 3-11).

| 1 Contact Info<br>How we can contact you.                      | 2 Activity Info<br>Information about you. | 3 Socio-Economic Factors<br>Additional Information | 4 Summary<br>Review your answers. |
|----------------------------------------------------------------|-------------------------------------------|----------------------------------------------------|-----------------------------------|
| Additional Family Inform                                       | nation                                    |                                                    |                                   |
| The familiy is residing in or e<br>The family is fleeing abuse | exiting family emergency shelters?        | ⊘ Yes 	No ⊘ Yes 	No                                |                                   |

#### Figure 3-9

| Additional Family Information                                                                                                    |        |
|----------------------------------------------------------------------------------------------------|--------|
| The family is residing in or exiting family emergency shelters?                                                                            |        |
| The family is fleeing abuse?                                                                                                    | Yes No |
| Individual completing the form on the individual's behalf<br>Self-Identifying<br>Individual completing the form on the individual's behalf |        |

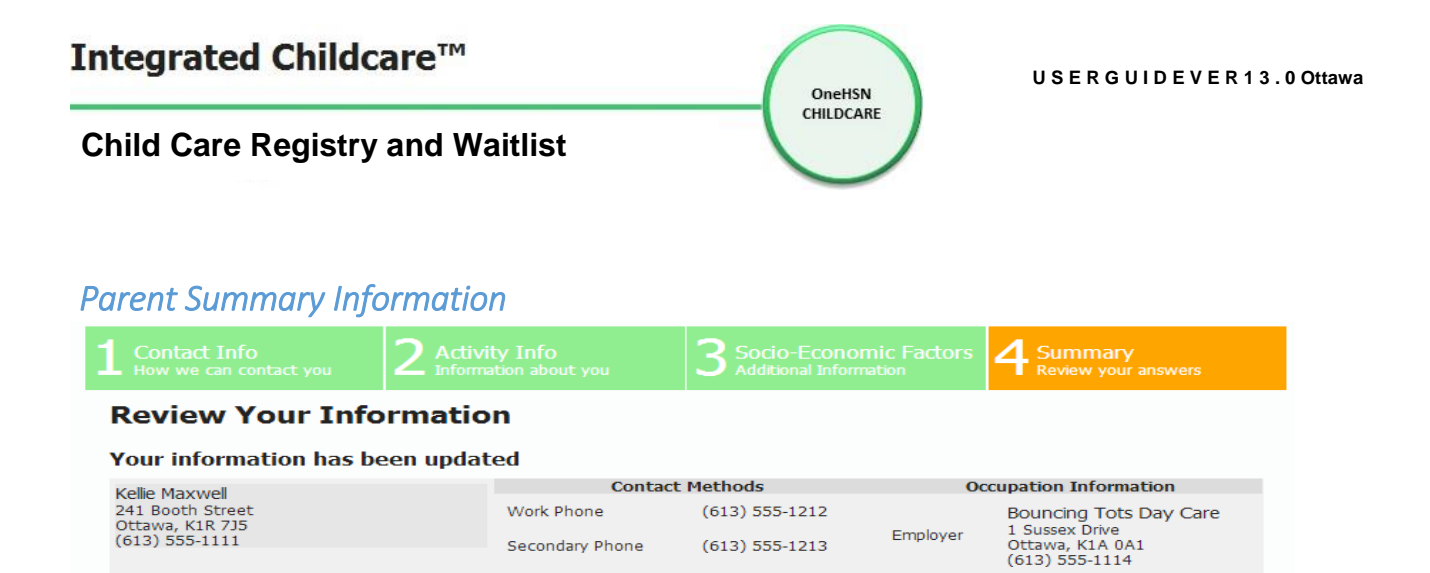

Review the Summary information. Click on the Previous Screen button to make changes to your information. Click on the Save & Add Child button to save this information and continue to section **4.1 Child & Application Information** screen (see Figure 4-0)

Save and Add Child

Button

Save & Add Child

Figure 3-11

**Previous Screen** 

Button

Previous Screen

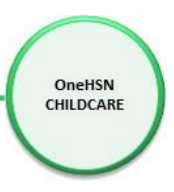

# 3.1 Parent Home Portal

If you are returning to your OneHSN CCRAW account or just completed the <u>4.9 Fee Subsidy</u> <u>Application Wizard</u> for the first time, you will see your Home page below where you can manage your profile and children's profiles and applications.

\*\* Note \*\* If this is your first time using CCRAW, the system will automatically skip this step and advance to section <u>4.0 Child & Application Information</u>.

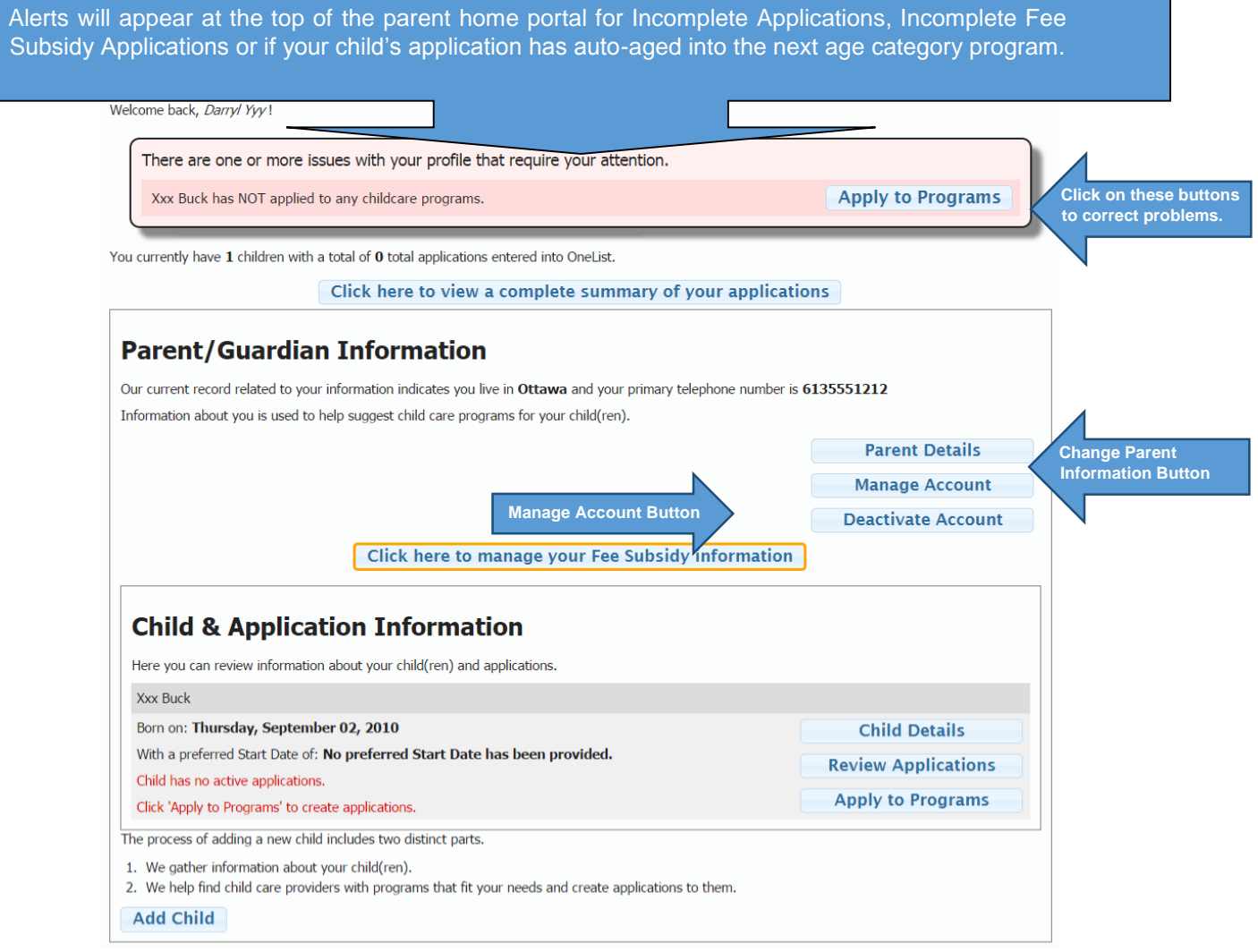

To modify your profile information click the button "Parent Details" under the Parent/Guardian Information heading and the Primary Contact Information screen is displayed (See Figure 3-0). To change your passphrase or your email address click on the "Manage Account" button and the Manage Account screen (see Figure 3-12) is displayed.

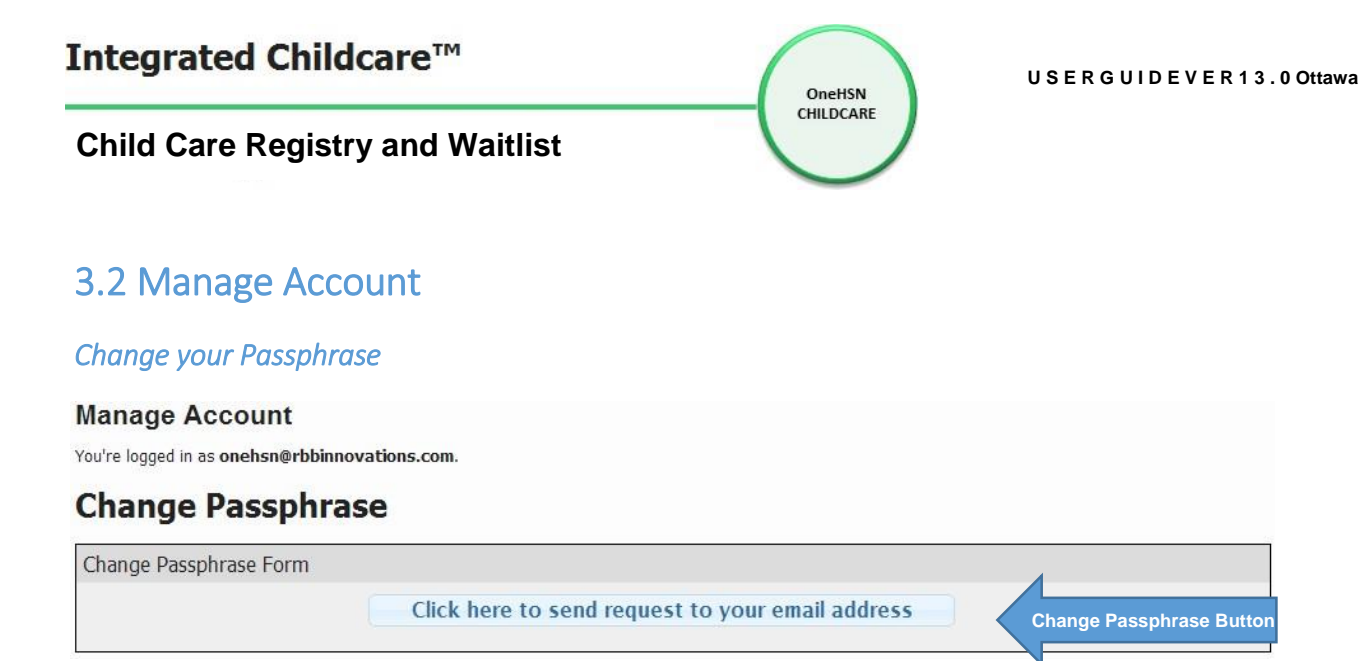

To change your passphrase click on the Click here to send request to your email address button and an email is sent to your email address. Click the link in the email and return to section **2-2 Setting Your Passphrase**.

#### Change your email address

#### **Change Email Address**

| Change Email Address Fo         | rm | ,                         |
|---------------------------------|----|---------------------------|
| Passphrase<br>New Email Address |    | Passphrase Textbox        |
|                                 | L  | New Email Address Textbox |

#### Figure 3-13

To change your email address, enter your passphrase in the Passphrase textbox and your new email address in the New Email Address textbox. Click the Change Email Address button.

# 3.3 Deactivate Account

When this button is clicked, a pop-up dialogue box will appear (Figure 3-11) prompting you to confirm you wish to deactivate your parent account AND remove all your child(ren) applications to Centres and programs.

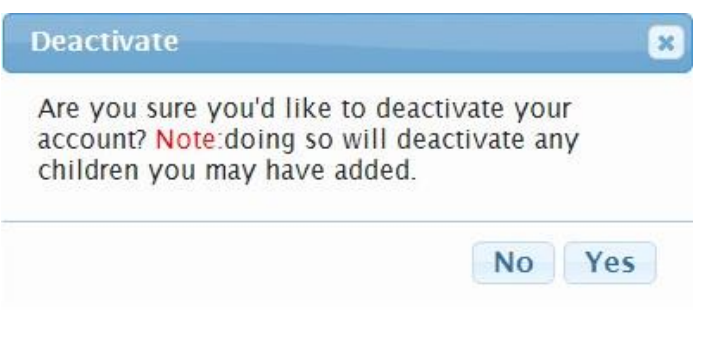

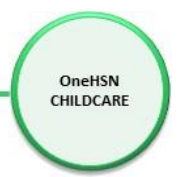

# 4.0 Child & Application Information

A parent must have a Parent/Guardian account created first in order to add their child(ren) (See Figure 3-0). Click on the Add Child link and the Child Details form is displayed (See Figure 4-1).

# 4.1 Child Details

| 1 Child Details<br>Information about yo | our child 2                 | Additional Information<br>Needs your child has                                | 3 Referrals/Supp<br>Referral Sources                                    | oort                          | 4 Fee Subsidy<br>Subsidy information |
|-----------------------------------------|-----------------------------|-------------------------------------------------------------------------------|-------------------------------------------------------------------------|-------------------------------|--------------------------------------|
| 5 Summary<br>Summary of your an         | swers                       |                                                                               |                                                                         |                               |                                      |
|                                         |                             |                                                                               |                                                                         |                               | Required fields are shown in red.    |
| About John Buck                         |                             |                                                                               |                                                                         |                               |                                      |
| First Name                              | John                        |                                                                               | Last Name                                                               | Buck                          |                                      |
| Date of Birth                           | 02/07/2008                  |                                                                               | This date represents                                                    | s my baby's d                 | lue date                             |
| Gender                                  | Male                        | •                                                                             | Primary Language                                                        | English                       | ¥                                    |
| School Board                            | Select                      | T                                                                             |                                                                         |                               |                                      |
| School (if applicable):                 | Your relation               | nship to child: Parent<br>ild still require child care? Yes                   | <b>T</b>                                                                | Þ,                            |                                      |
| First Nations/Inuit a                   | and Métis famil             | ly Disclaimer                                                                 |                                                                         |                               |                                      |
| Declaration is vol                      | luntary and infor           | mation is used solely for the purp<br>com<br>First Nations/Inuit and Métis fa | ose of planning for First Na<br>munity.<br>amily Prefer not to disclose | ations/Inuit ar               | nd Métis family services in our      |
| Francophone Discla                      | imer                        |                                                                               |                                                                         |                               |                                      |
| Declaration is u                        | sed solely by chik<br>I, my | d care centres that only accept cl<br>spouse or one of our parents are        | hildren with parental and/o                                             | r grandparen<br>t to disclc 🔻 | tal francophone ascendants.          |
|                                         |                             |                                                                               |                                                                         |                               |                                      |
|                                         |                             |                                                                               |                                                                         |                               | Next Step                            |

#### Figure 4-1

All required fields are highlighted in red and must be entered. Press the Cancel link to delete the information you've added and return to the Home Screen (Figure 3-12). Press the Next Step link to save this information and continue to the Additional Information screen (Figure 4-2).

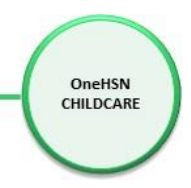

# 4.2 Additional Information

You are presented with the screen below to indicate if your child has any special needs. If your child has any of these special needs, click on the Continue to Additional Information Consent Form button. If your child does not have any of these special needs, click the Skip button and proceed to section 4.3 Referrals/Supports.

| 1 Child Details<br>Information about y | our child              | 2 Additional Information<br>Needs your child has | 3 Referrals/Support<br>Referral Sources | 4 Fee Subsidy<br>Subsidy information |
|----------------------------------------|------------------------|--------------------------------------------------|-----------------------------------------|--------------------------------------|
| 5 Summary<br>Summary of your ar        | iswers<br>Additional I | nformation Consent Form' butto                   | n if your child has any needs           | from the below list, otherwise click |
| the 'Skip' button to cor               | ntinue.                | N                                                |                                         | Y                                    |
| Examples of Needs                      |                        |                                                  |                                         | E                                    |
| Behaviour                              | Speech                 | r<br>e                                           |                                         | S                                    |
| Social/Emotional                       | Motor Diffic           | ulty                                             |                                         | e                                    |
| Health                                 | Developme              | nt s                                             |                                         | e                                    |
| Audiology/Hearing                      | Other                  |                                                  |                                         | s                                    |
| Previous Screen                        |                        | S                                                | kip Continue to Additi                  | onal Information Consent Form        |

#### Figure 4-2

\*Note\* If you clicked on the Continue to Additional Information Consent Form button, you will be presented with the e-Consent Form to electronically sign (see Figure 4-2.1).

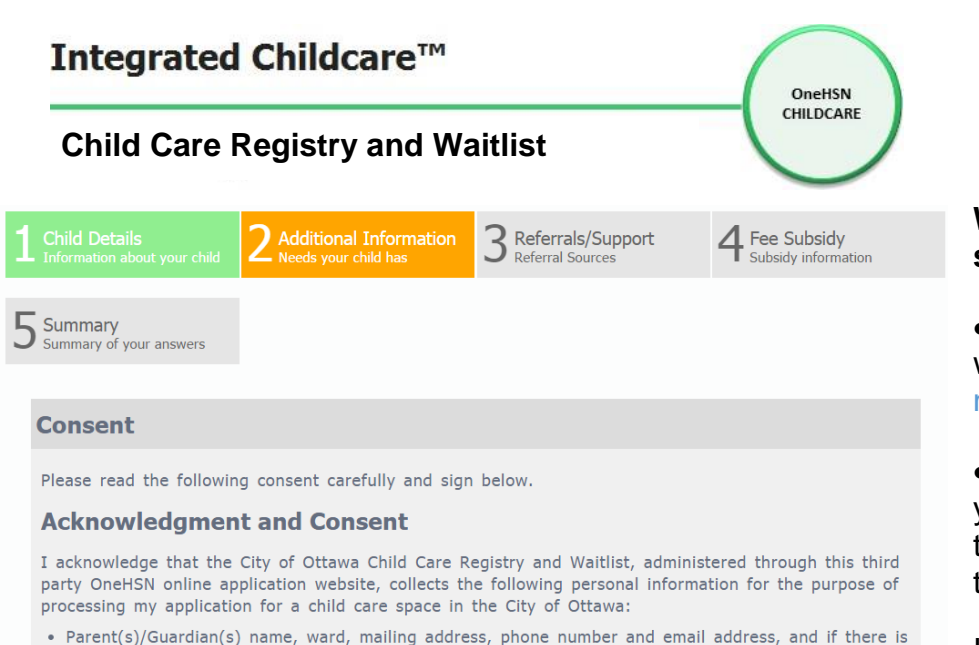

- Parent(s)/Guardian(s) name, ward, mailing address, phone number and email address, and if there is a child care service affiliated with your employer/school, the name of your employer and school
   Child(ren)'s name, DOB, and if there is a sibling application, name of current licensed child care
- Child(ren)'s name, bob, and it there is a spling application, name of current licensed child service for sibling (if applicable)
   Date of original application and date child care is required
- Date of original application
   Language option chosen
- Financial option chosen (full fee or subsidy)
- Any special needs for the child(ren)

I acknowledge and agree that, through my selection of participating child care providers providing licensed care in the City of Ottawa, the personal information described above will be shared with each of the child care providers that I select. Should I apply for a child care subsidy, I further acknowledge that the City of Ottawa will collect personal financial information and socio-economic factors and will use this information to determine my eligibility for a subsidized space.

Personal Information is collected for the administration and management of the City of Ottawa's Child Care Registry and Waitlist, a centralized waitlist that is administered through this third party OneHSN online application website. Questions about the collection and use of this information should be directed to the City of Ottawa, Community and Social Services Department, Direct Operations, Coordinator, Operational Support Unit 613 580-2424 ext. 43118.

| Print your name         |              |  |   |
|-------------------------|--------------|--|---|
|                         |              |  |   |
| Draw your signature     |              |  |   |
|                         |              |  |   |
|                         |              |  |   |
|                         |              |  |   |
|                         |              |  | _ |
| <u>Clear Signature</u>  |              |  |   |
| Laccent the terms of th | is agreement |  |   |

**Previous Screen** 

# When the e-consent is shown you need to:

• Type your name in the white box below Print your name

• Draw your signature with your mouse or touch pad in the large white box below the text Draw your signature

If you make a mistake, you can erase your signature and start again by clicking on <u>Clear Signature</u> link below the signature box

Once done, click on the I accept the terms of this agreement button and the system will prompt you to enter your passphrase as confirmation that you signed this e-consent

The system will advance you to the next step

Figure 4-2.1

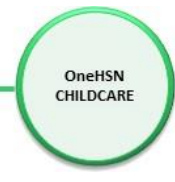

After signing the e-consent, a screen is presented for you to identify special needs your child may have. Check all boxes that apply. Resource agencies will receive a copy of your child's application for purposes of planning.

| 1 Child Deta<br>Information a |                               | 2 Additional Inform<br>Needs your child has | ation      | 3 Referrals/Support<br>Referral Sources | 4 Fee Subsidy  | dy<br>mation |
|-------------------------------|-------------------------------|---------------------------------------------|------------|-----------------------------------------|----------------|--------------|
| 5 Summary<br>Summary of y     | our answers                   |                                             |            |                                         |                |              |
| Additional Info               | rmation<br>of the following c | heck boxes to indicate you                  | ır child's | special needs/concerns.                 | Sianed Consent |              |
|                               | Behaviour:                    |                                             |            | Speech/Language:                        |                |              |
|                               | Social/Emotiona               | al:                                         |            | Motor Difficulty:                       |                |              |
|                               | Health:                       |                                             |            | Learning Difficulties:                  |                |              |
|                               | Audiology/Hear                | ing:                                        |            |                                         |                |              |
|                               | Other (Please S               | Specify):                                   |            |                                         |                |              |
|                               | Has child been                | diagnosed?                                  |            |                                         |                |              |
|                               |                               |                                             |            |                                         |                |              |
|                               |                               |                                             |            |                                         |                |              |
| Previous Scre                 | een                           |                                             |            |                                         |                | Next Step    |

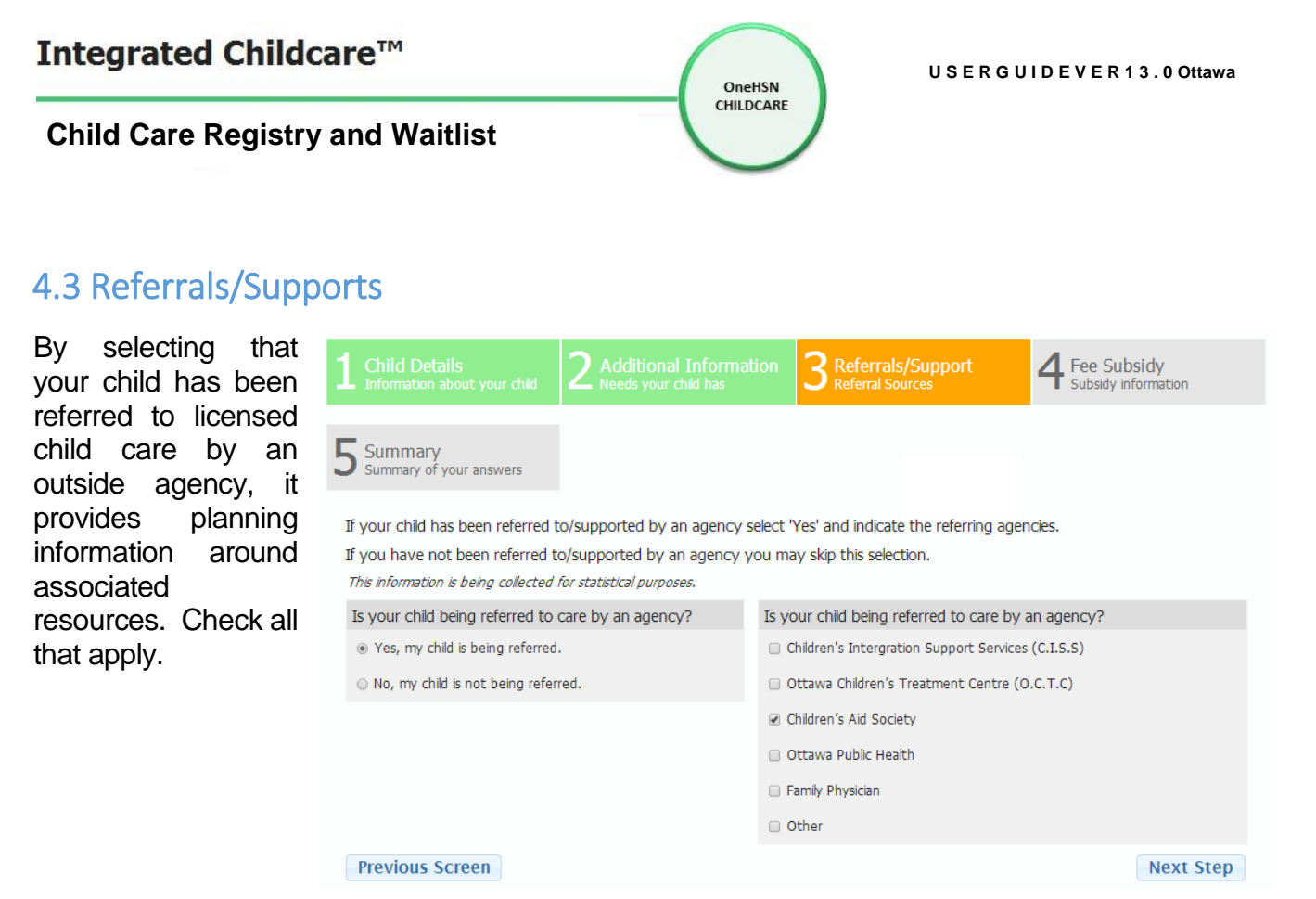

If your child has not been referred by an agency, select "No, my child is not being referred." and skip this section by clicking on the Next Step link and continue on to the Fee Subsidy form (See Figure 4-3).

If your child has been referred to care by an agency select "Yes, my child is being referred." and a pop up window showing the referring agencies is displayed (See Figure 4-2.2). Click on the agency that provided the referral and click on the Next Step link to continue to the Fee Subsidy form (See Figure 4-3).

| Is your child being referred to care by an agency? |
|----------------------------------------------------|
| Children's Intergration Support Services (C.I.S.S) |
| Ottawa Children's Treatment Centre (O.C.T.C)       |
| ✓ Children's Aid Society                           |
| Ottawa Public Health                               |
| Family Physician                                   |
| Other                                              |
| Next Step                                          |
|                                                    |

Figure 4-2.2

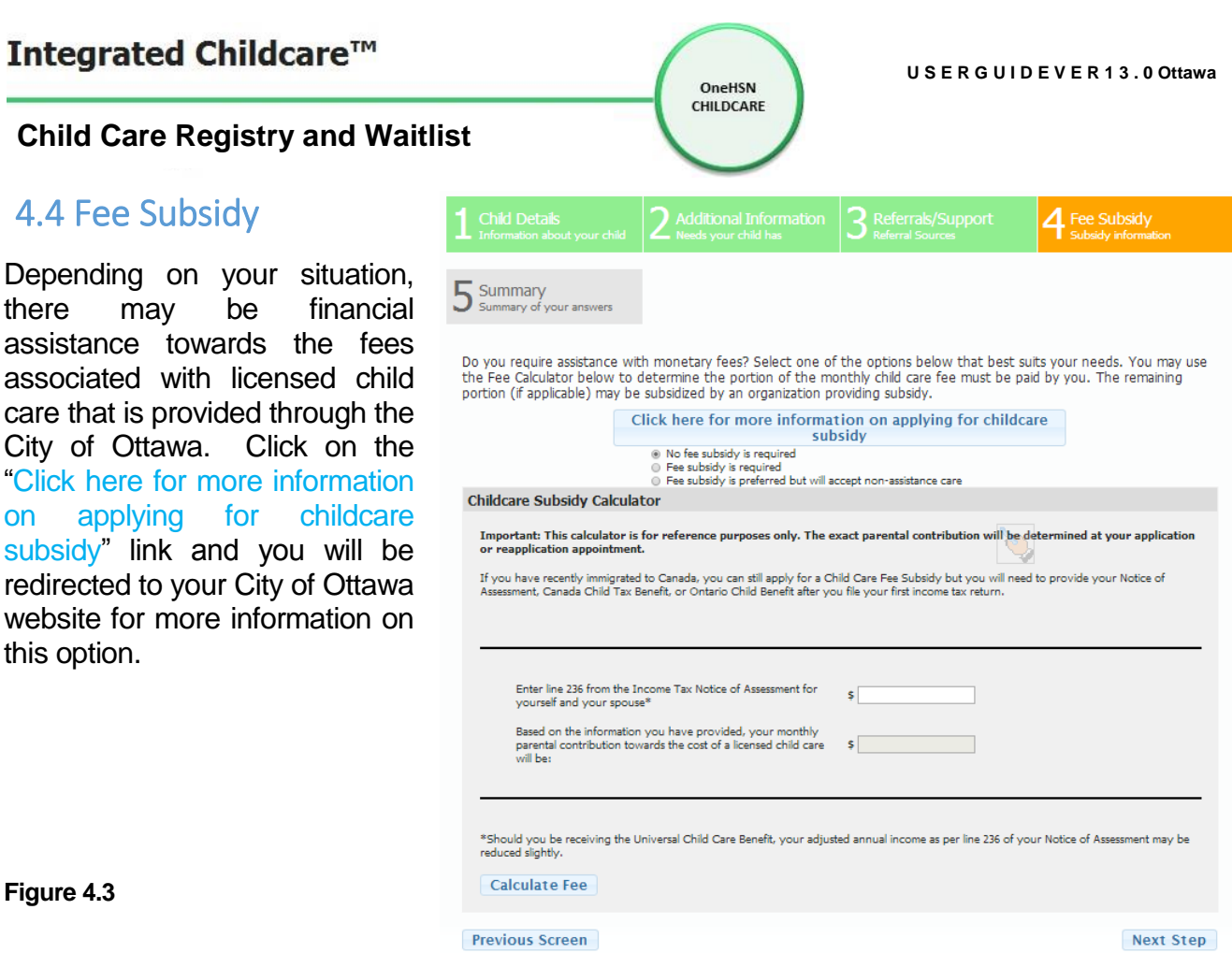

Figure 4.3

there

on

### Please select one of the following:

#### No fee subsidy is required

Click on the "No fee subsidy is required" link and then the Next Step on the bottom right link to proceed to the Summary form (See Figure 4-5).

#### Fee subsidy is required

- If subsidy assistance is required, click on the "Fee subsidy is required"
- If you wish to determine approximately your cost of child care with fee subsidy, use the Childcare Subsidy Calculator. Enter your combined family income found on line 236 of your Tax Assessment and click on the Calculate Fee link. Your estimated monthly cost is displayed. This amount may change once you have completed an assessment meeting.
- Click on the Next Step link to proceed to the Summary form (See Figure 4-5).

#### Fee subsidy is preferred but will accept non-assistance care

- If subsidy is preferred but not mandatory click on the "Fee subsidy is preferred but will accept non-assistance care" link
- If you wish to determine approximately your cost of child care with fee subsidy, use the Childcare Subsidy Calculator. Enter your combined family income found on line 236 of your Tax Assessment and click on the Calculate Fee link. Your estimated monthly cost is displayed. This amount may change once you have completed an assessment meeting.
- Click on the Next Step link to proceed to the Summary form (See Figure 4-5).

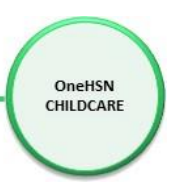

# 4.5 Child Summary Screen

You are presented with a summary of your child's profile.

If you selected the *No fee subsidy is required* option on screen 4 – Fee Subsidy, click on the Save Child Info & Continue to Subsidy Wizard button. You will now advance to section 4.9 Fee Subsidy Application Wizard.

| 1 Child Details<br>Information about your child             | 2 Additional Information<br>Needs your child has | <b>3</b> Referrals/Support<br>Referral Sources | 4 Fee Subsidy<br>Subsidy information |
|-------------------------------------------------------------|--------------------------------------------------|------------------------------------------------|--------------------------------------|
| 5 Summary<br>Summary of your answers                        |                                                  |                                                |                                      |
| Review Your Child's                                         | Information                                      |                                                |                                      |
| Your child's information h                                  | as been updated                                  |                                                | <b>F A 1</b>                         |
| Xxx Buck                                                    | Referrals                                        | Special Needs                                  | Fee Assistance                       |
| Date of Birth: 9/2/2010                                     | No references indicated                          | Speech Concerns                                | Fee subsidy is required              |
| Gender: Male                                                |                                                  |                                                |                                      |
| Primary Language: English                                   |                                                  |                                                |                                      |
| First Nations/Inuit and Métis far<br>Prefer not to disclose | nily:                                            |                                                |                                      |
| Francophone: Prefer not to disclose                         |                                                  |                                                |                                      |
|                                                             |                                                  |                                                |                                      |
|                                                             |                                                  |                                                |                                      |
|                                                             |                                                  |                                                |                                      |
|                                                             |                                                  |                                                |                                      |
|                                                             |                                                  |                                                |                                      |
|                                                             |                                                  |                                                |                                      |
| Provious Screen                                             |                                                  | Save Child Info                                | & Continue to Subsidy Wiza           |

If you selected *Fee subsidy is NOT required* option on screen 4- Fee Subsidy, click on the Save Child & Apply to Programs button and advance to section 4.6 Care Requirements.

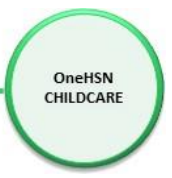

# 4.6 Care Requirements

Enter the Preferred Start Date mm/dd/yyyy or click on the Calendar link and click on the date.

- Select the Preferred Provider Type(s): (Select All, Centre Based, School, Nursery Based and/or Home Based)
- Select the days of the week requiring care: (Select All, Sunday, Monday, Tuesday, Wednesday, Thursday, Friday, Saturday or Varies)
- Select Program times: (Select All, Full Day, Half Day AM, Half Day PM, After School, Before School, Evenings (After 6:00pm), and/or PD Days)
- Select Optional Program filters: (Select All, Lunch, Breakfast, Dinner, Early drop off, Late Pickup, Overnight and/or Weekends)

Click on the Next Step link to save this information and continue to the Program Selection form (See 4.7 Program Selection)

| <b>1</b> Care Requirements<br>What you're looking for                                                                                                    | 2 Program Selection<br>Apply to programs                                     | 3 Location Prioritization                                                                                                    | 4 Summary<br>Application Summary |  |
|----------------------------------------------------------------------------------------------------|------------------------------------------------------------------------------|----------------------------------------------------------------------------------------------------|----------------------------------|--|
| For: Buck, John                                                                                                    |                                                                              |                                                                                                    |                                  |  |
| Preferred Start Date:                                                                                                    |                                                                              | Preferred Provider Type:                                                                                                    |                                  |  |
| 02/19/2014 0<br>Changing the preferred start date<br>waitlist you have currently applied<br>waitlist applications.                                                                                                    | and program times will not alter any<br>d to. Changes will impact all future | <ul> <li>Select All</li> <li>Centre Based</li> <li>School</li> <li>Nursery/Pre-school Co-op Based</li> <li>Home Based</li> </ul> |                                  |  |
| Days of the week requiring o                                                                                                    | tare:                                                                        |                                                                                                    |                                  |  |
| © Select All                                                                                                    | lay 🗌 Wednesday 📄 Thursday 📄 F                                               | Friday @ Saturday @ Varies 📎                                                                                                    |                                  |  |
| Program times:                                                                                                    |                                                                              | Optional Program filters:                                                                                                    |                                  |  |
| <ul> <li>Select All</li> <li>Full Day</li> <li>Half Day AM</li> <li>Half Day PM</li> <li>After School</li> <li>Before School</li> <li>Before and After School</li> <li>Evenings (After 6:00pm)</li> <li>PD Days</li> </ul> |                                                                              | Select All<br>Lunch<br>Breakfast<br>Dinner<br>Early drop off<br>Late Pickup<br>Overnight<br>Weekends                             |                                  |  |
| <ul> <li>Overnight</li> <li>Overnight</li> <li>Weekends</li> <li>Christmas Break</li> <li>March Break</li> <li>Summer Programs</li> </ul>                                                                                  |                                                                              |                                                                                                    |                                  |  |
|                                                                                                    |                                                                              |                                                                                                    | Next Step                        |  |
|                                                                                                    |                                                                              |                                                                                                    |                                  |  |

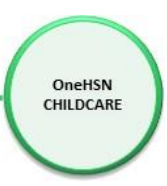

# 4.7 Program Selection

This screen lists all the child care providers that match your child's care requirements <u>and</u> your child's age at the Preferred Start Date specified. The list will default to agencies within 25 kilometres of your home address. You are able to filter to a smaller (closer) list by lowering the Max Distance (km) and then click on the "Filter" button. The list of providers will reload.

By specifying a Provider Type in the drop down list, you will only see provider types that match your child's criteria.

Click on the "Show Programs" link and the programs that match the requirements indicated is displayed (See Figure 6-0). Click the Apply link under the appropriate programs to register your child for those program(s). The same button will now appear as **Remove**.

\*Note\* You can choose up to 9 licensed agencies and up to 6 licensed home child care agencies.

When complete, click on the "Next" button at the bottom of the list to advance to the next step in the application process where you will list your choices in order of your priority from 1 to 9.

| Care Requirements<br>What you're looking for                                                                                                    | 2 Program Selection<br>Apply to programs                    | 3 Location Prioritization    | Application Summary                            |  |  |  |  |
|----------------------------------------------------------------------------------------------------|-------------------------------------------------------------|------------------------------|------------------------------------------------|--|--|--|--|
| The information you provided in the previous section directly affects the programs available to you.<br>Program Selection For: <b>Buck, John</b><br>Born on: <b>2008-02-07</b><br>You have indicated that you required care on the following days: <b>Sunday, Saturday, Varies</b> |                                                             |                              |                                                |  |  |  |  |
| For these program times: <b>AI</b><br>You require the following op<br><b>You can apply to 8 m</b>                                                                                                    | I Selected<br>tions: All Selected<br>nore care providers    | Provider Type Select         | ¥                                              |  |  |  |  |
| List View Map View Provider Name:                                                                                                    | Max<br>Distance(km):                                        | 25 Si C<br>A<br>O            | how Existing<br>hildcare<br>pplications<br>nly |  |  |  |  |
| Agence de Garde "La Mai<br>Somerset - Ward 14                                                                                                    | nce from your nome address to p<br>sonnee"/Grandir Ensemble | Distance to provider: 1.06 k | cm Show Programs                               |  |  |  |  |
| Wee Watch Enriched Horr<br>Somerset - Ward 14                                                                                                    | e Child Care Ottawa E/Orleans -                             | Distance to provider: 1.06 k | cm Show Programs                               |  |  |  |  |

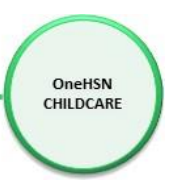

# 4.8 Location Prioritization

In step 3 of the Apply to Programs process, you are required to list at least one licensed child care provider in your child's priority list. This list is important because, when your child is placed in care at any Centre you have applied to, your child is automatically removed by the system from all other Centre waitlists, except those Centres listed as a higher priority on this page.

| Please choose  | e the care providers that you          | would like to have priority when your applications are placed. Use the add and remove (🕂 🗮) to add and remove                         |
|----------------|----------------------------------------|----------------------------------------------------------------------------------------------------|
| providers as a | a priority. Use the arrow ( $\uparrow$ | • + ) buttons to change each providers priority ranking.                                                                              |
|                | Priority                               | Centre                                                                                                    |
|                | 1                                      | Mothercraft Ottawa - Home Child Care - Somerset - Ward 14                                                                             |
|                | 2                                      | Andrew Fleck Home Child Care Alta Vista - Ward 18g                                                                                    |
|                | 3                                      | No care prov Click the:                                                                                                    |
|                | 4                                      | <ul> <li>up arrow to move that Centre up 1<br/>position in priority.</li> </ul>                                                       |
|                | 5                                      | down arrow to move the Centre<br>down in priority.                                                                                    |
|                | 6                                      | red X to remove the Centre from the  No care prov                                                                                     |
|                | 7                                      | No care provider has been set to this priority.<br>Sign (+) to add                                                                    |
|                | 8                                      | No care provider has been set to this priority.<br>No care provider has been set to this priority.<br>Into your list of<br>priorities |
|                | 9                                      | No care provider has been set to this priority.                                                                                       |
|                | No Priority                            | Agence de Garde "La Maisonnee"/Grandir Ensemble Somerset - Ward 14                                                                    |
|                | No Priority                            | Wee Watch Enriched Home Child Care Ottawa E/Orleans - Somerset - Ward 14                                                              |
| Previous       | s Screen                               | Next Step                                                                                                    |

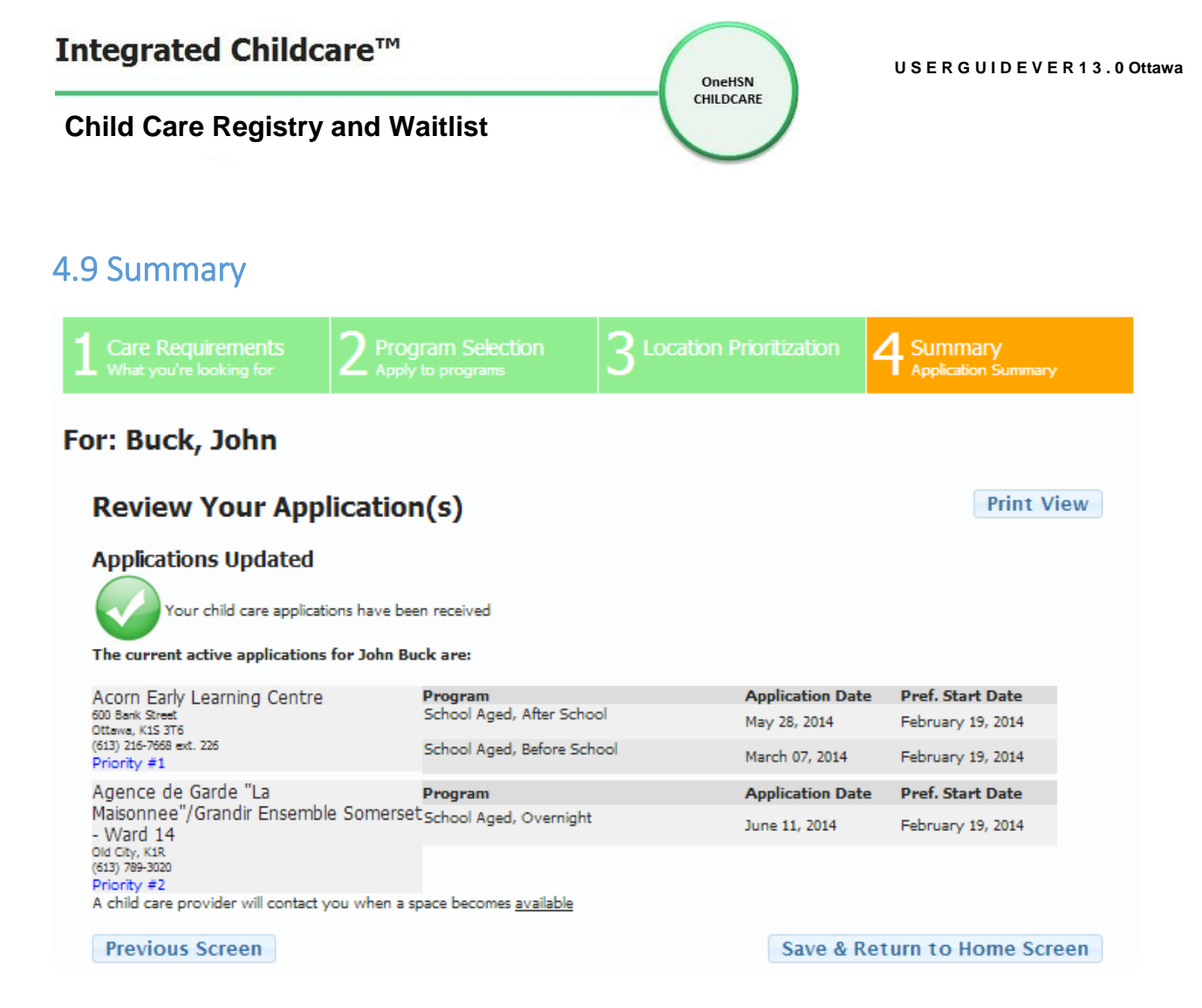

#### Figure 4-4

Review the Summary information. If information on the Summary form is incorrect, click on the Previous Screen link to go back and change information. If the information is correct, click the Save & Return to Home Screen, to save the information and return to the home screen (See Figure 3-12) or click the Save & Continue to Care Requirements to save the information and go to the Care Requirements form (See Figure 6-0)

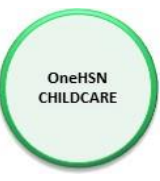

# 4.10 Fee Subsidy Application Wizard

The Fee Subsidy application wizard has 9 screens of information related specifically to the application for child care fee assistance. Your answers are secure and confidential and will only be seen and verified by a Caseworker employed by the City.

# Screen 1 – Applicant

Review the questions and click "yes" for any or all answers that apply to you.

| 1 Applicant                 | 2 <sup>Personal</sup><br>Information | 3 Contact<br>Information   | 4 Spouse<br>Information    | 5 <sup>Children</sup><br>Information | 6 Reason for Seeking Child Care Subsidy |  |  |  |
|-----------------------------|--------------------------------------|----------------------------|----------------------------|--------------------------------------|-----------------------------------------|--|--|--|
| $7^{Preferences}$           | 8 Documentation                      | 9 Summary                  |                            |                                      |                                         |  |  |  |
| Applicant Questions         |                                      |                            |                            |                                      |                                         |  |  |  |
| Parent is a social assistar | nce recipient who is exiting         | Ontario Works or Ontario   | Disability Support Program | for employment.                      |                                         |  |  |  |
| ⊖ Yes  ● No                 |                                      |                            |                            |                                      |                                         |  |  |  |
| Parent is a social assistar | nce recipient who is exiting         | Ontario Works or Ontario   | Disability Support Program | for post-secondary educati           | on.                                     |  |  |  |
| ⊖ Yes  ● No                 |                                      |                            |                            |                                      |                                         |  |  |  |
| Our family received a for   | mer child care subsidy and           | is now returning from pare | ental leave.               |                                      |                                         |  |  |  |
| ○ Yes ● No                  |                                      |                            |                            |                                      |                                         |  |  |  |
| Parent is completing high   | n school.                            |                            |                            |                                      |                                         |  |  |  |
| ○ Yes ● No                  |                                      |                            |                            |                                      |                                         |  |  |  |
| Parent is completing equ    | ivalency for foreign creden          | tials.                     |                            |                                      |                                         |  |  |  |
| ○ Yes ● No                  |                                      |                            |                            |                                      |                                         |  |  |  |
| Parent is completing seco   | ond language training.               |                            |                            |                                      |                                         |  |  |  |
| ⊙ Yes  ● No                 |                                      |                            |                            |                                      |                                         |  |  |  |
| Parent is completing colle  | ege / apprenticeship.                |                            |                            |                                      |                                         |  |  |  |
| ○ Yes ● No                  |                                      |                            |                            |                                      |                                         |  |  |  |
| Parent is completing und    | lergraduate work.                    |                            |                            |                                      |                                         |  |  |  |
| ⊙ Yes ● No                  |                                      |                            |                            |                                      |                                         |  |  |  |
| Parent is completing grad   | Parent is completing graduate work.  |                            |                            |                                      |                                         |  |  |  |
| ⊖ Yes  ● No                 |                                      |                            |                            |                                      |                                         |  |  |  |
| Parent has documented i     | llness or disability.                |                            |                            |                                      |                                         |  |  |  |
| ○ Yes ● No                  |                                      |                            |                            |                                      |                                         |  |  |  |
|                             |                                      |                            |                            |                                      | Next Step                               |  |  |  |

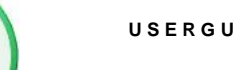

OneHSN CHILDCARE

#### Screen 2 – Personal Information

Information fields with red titles require an answer. Information fields with black titles are preferred but optional. If you try to advance without providing an answer to all the required fields, the system will not move off this screen and will highlight the unanswered field.

| 1 Applicant                                           | 2 Person                                                                                                    | al<br>ation    | 3 Contact<br>Information | 4 Spouse<br>Information  | 5 <sup>Children</sup> | 6 Reason for Seeking<br>Child Care Subsidy |  |  |
|-------------------------------------------------------|----------------------------------------------------------------------------------------------------|----------------|--------------------------|--------------------------|-----------------------|--------------------------------------------|--|--|
| 7 Preferences                                         | 8 Docum                                                                                                    | nentation      | 9 Summary                |                          |                       |                                            |  |  |
|                                                       |                                                                                                    |                |                          |                          | Requir                | red fields are shown in <mark>red.</mark>  |  |  |
| Personal Information                                  |                                                                                                    |                |                          |                          |                       |                                            |  |  |
| Darryl Yyy                                            |                                                                                                    |                |                          |                          |                       |                                            |  |  |
| Have you received Child                               | Care Fee Ass                                                                                                    | istance within | the City of Ottawa pre   | viously? O Yes           | No                    |                                            |  |  |
| Gender:                                               |                                                                                                    | Female         | Male                     | Date of Birth:           |                       | <b>Ö</b>                                   |  |  |
| Previous Surname:                                     |                                                                                                    |                |                          | Martial Status:          | Select                | T                                          |  |  |
| Preferred Language:                                   |                                                                                                    | Select         | ▼                        | Interpreter is Required: |                       |                                            |  |  |
| For other language, please comment here:              |                                                                                                    |                |                          |                          |                       |                                            |  |  |
| Source of Income:                                     |                                                                                                    | Select         | ,                        | Reason for Child Care:   | Select                | Z                                          |  |  |
| For other source of<br>income, please commen<br>here: | t                                                                                                    |                |                          |                          |                       |                                            |  |  |
| Annual Income Type Do<br>Used:                        | cument                                                                                                    | Select         | ,                        | Annual Income Year:      | Select 🔻              | •]                                         |  |  |
| Annual Income Amount:                                 |                                                                                                    |                |                          |                          |                       |                                            |  |  |
| Spousal information can<br>martial status is married  | Spousal information can only be entered if martial status is married or common law. If you wish to enter spousal information, please ensure that the martial status is married or common law. |                |                          |                          |                       |                                            |  |  |
| Previous Screen                                       |                                                                                                    |                |                          |                          |                       | Next Step                                  |  |  |

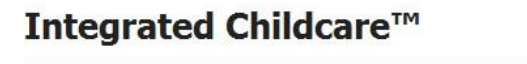

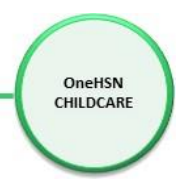

# Screen 3 – Contact Information

Enter contact information for other adults in the home.

| 1 Applicant               | 2 <sup>Personal</sup><br>Information | 3 Contact<br>Information | 4 Spouse<br>Information | $5^{\rm Children}$ | 6 Reason for Seeking<br>Child Care Subsidy |
|---------------------------|--------------------------------------|--------------------------|-------------------------|--------------------|--------------------------------------------|
| 7 Preferences             | 8 Documentation                      | 9 Summary                |                         |                    |                                            |
| Changes have been made    |                                      |                          |                         | Requi              | red fields are shown in red.               |
| Contact Information       |                                      |                          |                         |                    |                                            |
| Are there any other adult | s living in your home?               | Yes No                   |                         |                    |                                            |
| First Name:               |                                      | Last Name:               |                         |                    |                                            |
| Relationship:             |                                      | Effective Date:          | 0                       |                    |                                            |

### Screen 4 – Spousal Information

If you selected you were married or living common-law, the system will prompt you for your partner's information as seen below.

| 1 Applicant                                              | 2 Person | nal<br>nation | 3 Contact<br>Information | 4 Spouse<br>Information                    | 5 <sup>Children</sup> | 6 Reason for Seeking<br>Child Care Subsidy |
|----------------------------------------------------------|----------|---------------|--------------------------|--------------------------------------------|-----------------------|--------------------------------------------|
| 7 Preferences                                            | 8 Docur  | nentation     | 9 Summary                |                                            |                       |                                            |
|                                                          |          |               |                          |                                            | Requir                | ed fields are shown in <mark>red</mark> .  |
| Spousal Information                                      |          |               |                          |                                            |                       |                                            |
| Surname:                                                 |          |               |                          | First Name:                                |                       |                                            |
| Gender:                                                  |          | Female        | 🔾 Male                   | Date of Birth:                             |                       | <b></b>                                    |
| Previous Surname:                                        |          |               |                          |                                            |                       |                                            |
| Preferred Language:                                      |          | Select        | •                        | Interpreter is Required:                   |                       |                                            |
| For other language, please comment here:                 |          |               |                          |                                            |                       |                                            |
| Source of Income:                                        |          | Select        |                          | <ul> <li>Reason for Child Care:</li> </ul> | Select                | •                                          |
| For other source of<br>income, please comment<br>here:   |          |               |                          |                                            |                       |                                            |
| Annual Income Type Doc<br>Used:<br>Annual Income Amount: | ument    | Select        |                          | Annual Income Year:                        | Select v              | •                                          |
|                                                          |          |               |                          |                                            |                       |                                            |

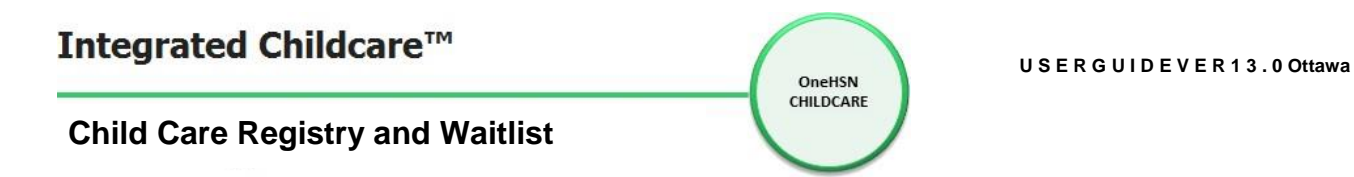

### Screen 5 – Children Information

On this screen you must enter any additional children in your home. Click the Add Child button to add each additional child.

| 1 Applicant                                                     | 2 <sup>Personal</sup><br>Information | 3 Contact<br>Information | 4 Spouse<br>Information | 5 <sup>Children</sup> | 6 Reason for Seeking Child Care Subsidy |  |  |  |  |
|-----------------------------------------------------------------|--------------------------------------|--------------------------|-------------------------|-----------------------|-----------------------------------------|--|--|--|--|
| 7 Preferences                                                   | 8 Documentation                      | 9 Summary                |                         |                       |                                         |  |  |  |  |
| Children Information                                            | Children Information                 |                          |                         |                       |                                         |  |  |  |  |
| Please include the names                                        | of all children under the a          | ge of 18 in your home.   |                         |                       |                                         |  |  |  |  |
| Children applied for child                                      | care:                                |                          |                         |                       |                                         |  |  |  |  |
| First Name                                                      | Last Name                            |                          | Gender                  | Date of Birth         |                                         |  |  |  |  |
| Ххх                                                             | Buck                                 |                          | Male                    | 9/2/2010              |                                         |  |  |  |  |
| Additional children in your family NOT applying for child care: |                                      |                          |                         |                       |                                         |  |  |  |  |
| First Name                                                      | Last Name                            |                          | Gender                  | Date of Birth         | Add Child                               |  |  |  |  |

# Screen 6 – Reason for Seeking Child Care Subsidy

This screen requires you to answer the most appropriate response as to why you want child care subsidy. You must select one response.

| 1 Applica      | nt                                                                                                    | 2 <sup>Personal</sup><br>Information                                                                 | 3 Contact<br>Information     | 4 Spouse<br>Information      | 5 <sup>Children</sup><br>Information | 6 Reason for Seeking Child Care Subsidy   |  |  |
|----------------|----------------------------------------------------------------------------------------------------|----------------------------------------------------------------------------------------------------|------------------------------|------------------------------|--------------------------------------|-------------------------------------------|--|--|
| 7 Prefere      | nces                                                                                                    | 8 Documentation                                                                                      | 9 Summary                    |                              |                                      |                                           |  |  |
|                |                                                                                                    |                                                                                                    |                              |                              | Requir                               | red fields are shown in <mark>red.</mark> |  |  |
| Reason for     | Seeking C                                                                                                    | hild Care Subsidy                                                                                    |                              |                              |                                      |                                           |  |  |
| Please identif | fy your reaso                                                                                                    | on for seeking child care su                                                                         | bsidy by selecting one of t  | he following options (select | the option that most appl            | ies to your family                        |  |  |
| 0              | Two Paren                                                                                                    | t Family, Both Parents Wo                                                                            | rking Full Time or Part Time | e or Self Employed           |                                      |                                           |  |  |
| 0              | Two Parent Family, Both Parents Attending School/Educational Upgrading                                                              |                                                                                                    |                              |                              |                                      |                                           |  |  |
| $\odot$        | Two Parent Family, One Parent Working Full Time or Part Time or Self Employed and One Parent Attending School/Educational Upgrading |                                                                                                    |                              |                              |                                      |                                           |  |  |
| 0              | Two Paren                                                                                                    | t Family, Special needs pa                                                                           | rents or child               |                              |                                      |                                           |  |  |
| 0              | Two Paren                                                                                                    | t Family, One Parent with                                                                            | Special needs and One Par    | ent Working Full Time or Pa  | art Time or Self Employed            |                                           |  |  |
| 0              | Two Paren                                                                                                    | t Family, One Parent with                                                                            | Special needs and One Par    | ent Attending School/Educa   | ational Upgrading                    |                                           |  |  |
| 0              | Two Paren<br>Upgrading                                                                                                    | t Family, Both Parents Wo                                                                            | rking Full Time or Part Time | e or Self Employed and/or I  | Both Parents Attending Sch           | nool/Educational                          |  |  |
| $\odot$        | Two Paren<br>Parent wit                                                                                                    | t Family, One Parent Work<br>h Special needs                                                         | ing Full Time or Part Time   | or Self Employed and Atter   | nding School/Educational U           | Ipgrading, and One                        |  |  |
| $\odot$        | Two Paren                                                                                                    | t Family, Both Parents Loo                                                                           | king for work                |                              |                                      |                                           |  |  |
| 0              | Two Paren                                                                                                    | t Family, One Parent Look                                                                            | ing for Work and One Pare    | nt Working Full Time or Par  | t Time or Self Employed              |                                           |  |  |
| 0              | Two Paren                                                                                                    | Two Parent Family, One Parent Looking for work and One Parent Attending School/Educational Upgrading |                              |                              |                                      |                                           |  |  |
| 0              | Two Paren                                                                                                    | t Family, One Parent Look                                                                            | ing for Work and One Pare    | nt with Special needs        |                                      |                                           |  |  |

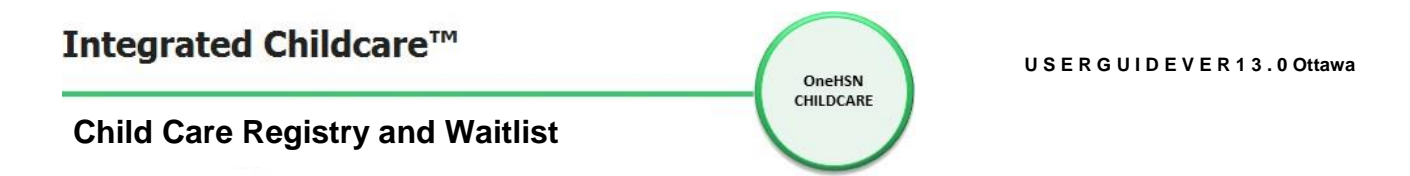

#### Screen 7 – Preferences

Identify which phone number, time range, day of the week and location you prefer to be contacted at during the verification process.

| 1 Applicant                                                                             | 2 <sup>Personal</sup><br>Information                                                    | 3 Contact<br>Information | 4 Spouse<br>Information      | 5 <sup>Children</sup> | 6 Reason for Seeking<br>Child Care Subsidy |  |  |  |
|-----------------------------------------------------------------------------------------|-----------------------------------------------------------------------------------------|--------------------------|------------------------------|-----------------------|--------------------------------------------|--|--|--|
| 7 Preferences                                                                           | 8 Documentation                                                                         | 9 Summary                |                              |                       |                                            |  |  |  |
| Changes have been made. Required field                                                  |                                                                                         |                          |                              |                       |                                            |  |  |  |
| Preferences                                                                             |                                                                                         |                          |                              |                       |                                            |  |  |  |
| Preferred telephone num                                                                 | Preferred telephone number and time of day to be contacted in case we need to reach you |                          |                              |                       |                                            |  |  |  |
| Preferred Phone: 6135551212 •                                                           |                                                                                         | 2 🔹                      | Preferred time for a call be | Ack: Morning - be     | etween 9:00 to 11:00 🔻                     |  |  |  |
| Please select the preferred day and location for an appointment in case one is required |                                                                                         |                          |                              |                       |                                            |  |  |  |
| Preferred Application Day                                                               | Wednesda                                                                                | y v                      | Preferred Location:          | Bilingual - 37        | 70 Catherine St 🔹                          |  |  |  |

#### Screen 8 – Documentation

Please read this page VERY CAREFULLY. It lists the specific documents that you are required to submit for verification, and where to submit them.

| 1 Applicant                                                                                                    | 2 Personal Information                                                                                                    | 3 Contact<br>Information                | A Spouse                          | 5 <sup>Childre</sup> |                             | 6 Reason for Seeking<br>Child Care Subsidy             |  |  |
|----------------------------------------------------------------------------------------------------|----------------------------------------------------------------------------------------------------|-----------------------------------------|-----------------------------------|----------------------|-----------------------------|--------------------------------------------------------|--|--|
| 7 Preferences                                                                                                    | 8 Documentation                                                                                                    | on 9 Summary                            |                                   |                      |                             |                                                        |  |  |
| Documentation                                                                                                    |                                                                                                    |                                         |                                   |                      |                             |                                                        |  |  |
| If you are in receipt of C<br>For all other cases:<br>Required documentation<br>• Identification<br>transfer of<br>• A copy of a<br>• Most recen-<br>of the Univ<br>• Letter of E<br>paystubs e<br>• Confirmatio<br>• Verification<br>that can ve<br>If your preferred start d<br>If your preferred start d<br>• All of the rr<br>• If your doc<br>• Once the c<br>• You will be<br>You can mail, fax (613)? | If you are in receipt of Ontario Works, you do not need to submit documents as we will request them from your Ontario Works case co-ordinator.<br>For all other cases:<br>Required documentation<br>Identification for all family members, i.e. birth certificate, passport, immigration documents, Citizenship Card and/or original immigration<br>documents with a date of arrival for all family members if not born in Canada<br>Verification of address: mortgage document, tax bill, lease agreement, rent receipt with address indicated, phone bill, gas bill, hydro bill,<br>transfer of land document<br>A copy of any divorce/separation agreement (where applicable)<br>Most recent Notice of Assessment Form for both applicant and spouse, OR most recent Canada Child Tax Benefit Notice if family is in receipt<br>of the Universal Child Care Benefit OR Ontario Child Benefit<br>Letter of Employment for both the applicant and spouse stating days and hours of work, start date for employment; OR current consecutive<br>paystubs equal to 1 month for both the applicant and spouses<br>Confirmation of Educational Program/Course Registration, and School/Class Schedule for both the applicant and spouse<br>Verification of self-employment (if the applicant or the spouse is self-employed), i.e. a copy of the Business License, or any other document<br>that can verify the self-employment situation AND latest T1 General<br>If your preferred start date is within 6 months, your documentation must be submitted within 30 days.<br>If your preferred start date is oreater than 6 months, your documentation must be submitted within 6 months of your preferred start date.<br>All of the required documents must be identified as Child Care Subsidy Waitlist.<br>Once the completed documentation package is received, your application will be reviewed and verified.<br>You will be notified whether or not your child's name has been added to the Child Care Subsidy Waitlist. |                                         |                                   |                      |                             |                                                        |  |  |
| Central Child Care Subsid                                                                                                    | ly Unit East C                                                                                                    | child Care Subsidy Unit                 | South Child Care Subsidy          | Unit                 | West Child (                | Care Subsidy Unit                                      |  |  |
| 370 rue Catherine St. 2n<br>ètage Ottawa, ON K1R 5                                                                                                    | d floor/2e 410-2<br>T5 ON K1                                                                                                    | 339 chemin Oglivie Rd Ottawa,<br>LJ 8M6 | 2020 chemin Walkley Rd<br>K1G 6S6 | Ottawa, ON           | 100 crois Co<br>West/2e èta | onstellation Cres. 2nd floor<br>age Ottawa, ON K2G 6J8 |  |  |

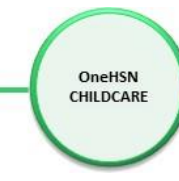

#### Screen 9–Summary

This shows all the information you have entered.

It also has a Print View button to print out this information for your records.

You are REQUIRED to check the I agree to the above.

A Complete button will appear to save and submit your application.

\*Important\* If you do not complete this last step, your fee subsidy application will NOT be sent to the City's fee subsidy caseworkers and you will not be evaluated for fee assistance.

IMPORTANT

| 1 Applicant                                                                            | 2 Persona                                              | al<br>ation                                    | 3 Contact<br>Information                                                              | 4 Spouse<br>Information                                                                      | 5 <sup>Child</sup>                                                                                                    |                                            | 6 Reason for Seekir<br>Child Care Subsid                  |
|----------------------------------------------------------------------------------------|--------------------------------------------------------|------------------------------------------------|---------------------------------------------------------------------------------------|----------------------------------------------------------------------------------------------|----------------------------------------------------------------------------------------------------|--------------------------------------------|-----------------------------------------------------------|
| 7 Preferences                                                                          | <b>8</b> Docume                                        | entation                                       | 9 Summary                                                                             |                                                                                              |                                                                                                    |                                            |                                                           |
| In order for your appl<br>Failure to do so will re                                     | ication to be<br>esult in your                         | submitted<br>subsidy ap                        | d, you MUST agree to<br>oplication not being p                                        | the terms at the bottor<br>rocessed.                                                         | m of the s                                                                                                    | creen and cli                              | ick on COMPLETE.                                          |
| Demonsel Information                                                                   | normation.                                             |                                                |                                                                                       |                                                                                              |                                                                                                    |                                            | Print view                                                |
| Application Date:                                                                      |                                                        |                                                |                                                                                       | 9/18/2014                                                                                    |                                                                                                    |                                            |                                                           |
| Have you received Child                                                                | Care Fee Assis                                         | tance within                                   | the City of Ottawa                                                                    | No                                                                                           |                                                                                                    |                                            |                                                           |
| previously?<br>Sumame:                                                                 |                                                        | Yvv                                            |                                                                                       | First Name:                                                                                  |                                                                                                    | Darryl                                     |                                                           |
| Gender:                                                                                |                                                        | Male                                           |                                                                                       | Date of Birth:                                                                               |                                                                                                    | 9/6/1995                                   |                                                           |
| Previous Surname:                                                                      |                                                        |                                                |                                                                                       | Martial Status:                                                                              |                                                                                                    | Married                                    |                                                           |
| Source of Income:                                                                      |                                                        | Ontario Wor                                    | ks                                                                                    |                                                                                              |                                                                                                    |                                            |                                                           |
| Contact Information                                                                    |                                                        |                                                |                                                                                       |                                                                                              |                                                                                                    |                                            |                                                           |
| Unit-Street:                                                                           |                                                        | 100 Constell                                   | ation Drive                                                                           | City:                                                                                        |                                                                                                    | Ottawa                                     |                                                           |
| Province:                                                                              |                                                        | Ontario                                        |                                                                                       | Postal Code:                                                                                 |                                                                                                    | K2G 5J9                                    |                                                           |
| Email Address:                                                                         |                                                        | darryl+yyy@                                    | Donehsn.com                                                                           | I OH MULTIO.                                                                                 |                                                                                                    |                                            |                                                           |
| Are there any other adul                                                               | lts living in you                                      | r home?                                        |                                                                                       | No                                                                                           |                                                                                                    |                                            |                                                           |
|                                                                                        |                                                        |                                                |                                                                                       |                                                                                              |                                                                                                    |                                            |                                                           |
| Spouse Information                                                                     |                                                        |                                                |                                                                                       |                                                                                              |                                                                                                    |                                            |                                                           |
| Surname                                                                                |                                                        | Buck                                           |                                                                                       | First Name                                                                                   |                                                                                                    | Jane                                       |                                                           |
| Gender:                                                                                |                                                        | Female                                         |                                                                                       | Date of Birth:                                                                               |                                                                                                    | 9/5/1995                                   |                                                           |
| Source of Income:                                                                      |                                                        | Ontario Disa                                   | bility Support Payment                                                                |                                                                                              |                                                                                                    |                                            |                                                           |
| Children Information                                                                   |                                                        |                                                |                                                                                       |                                                                                              |                                                                                                    |                                            |                                                           |
| Sumame                                                                                 | First Name                                             |                                                | Gender                                                                                | Date of Birth                                                                                |                                                                                                    | Child Care Re                              | quested                                                   |
| Buck                                                                                   | Xxx                                                    |                                                | Male                                                                                  | 9/2/2010                                                                                     |                                                                                                    | Yes                                        |                                                           |
| Appointment                                                                            |                                                        |                                                |                                                                                       |                                                                                              |                                                                                                    |                                            |                                                           |
| Preferred telephone nun                                                                | nber and time o                                        | of day to be                                   | contacted in case we nee                                                              | d to reach you.<br>Preferred time for Call Bac                                               | k-                                                                                                    | Morning - bet                              | ween 9:00 to 11:00                                        |
| Preferred Application Da                                                               | y:                                                     | Wednesday                                      |                                                                                       | Preferred Location:                                                                          | к.                                                                                                    | Bilingual - 370                            | ) Catherine St                                            |
| Reason for Seeking C                                                                   | child Care Su                                          | Ibsidy                                         |                                                                                       |                                                                                              |                                                                                                    |                                            |                                                           |
| Reason for child care:                                                                 |                                                        |                                                | Working part-time                                                                     |                                                                                              |                                                                                                    |                                            |                                                           |
| Agreement                                                                              |                                                        |                                                |                                                                                       |                                                                                              |                                                                                                    |                                            |                                                           |
| As a condition of receivin<br>or community referral ag<br>still require Child Care Fe  | ng Child Care F<br>gent to confirm<br>ee subsidy Assi  | ee Subsidy A<br>that you or<br>istance for th  | Assistance, the Direct Ope<br>your spouse are still work<br>ne purpose that Child Can | erations Branch reserves the<br>king, going to school, or are<br>e Fee Subsidy Assistance wa | right to co<br>still involve<br>s approved                                                                                                    | ntact an employ<br>d with the refer        | er, education institution<br>ral agent, and as a resu     |
| Also, while in receipt of<br>which allows for a maxin<br>such, you will be charge      | Child Care Fee<br>num number o<br>d the full daily     | Subsidy Assi<br>f paid absen<br>rate for any   | istance for a licensed pro-<br>ce days in a calendar yea<br>absent days exceeding y   | gram, you are subject to the<br>r, based upon your child's er<br>ou maximum entitlement.     | terms of the terms of the terms of terms of | ne City of Ottaw<br>hedule and nun         | a's <u>Paid Days Away Poli</u><br>nber of service months. |
| Please carefully review t<br><u>document</u> ) (either by ph<br>overpayment may be cal | hem as failure<br>ione, mail or er<br>lculated for pas | to inform yo<br>mail) could le<br>st services. | ur Subsidy Co-ordinator of<br>and to the termination of                               | of any changes in your family<br>any ongoing Child Care Fee                                  | y's circumst<br>Subsidy Ass                                                                                                    | ances <u>(Rights a</u><br>iistance that ha | nd Responsibility<br>s been approved, and a               |
| Please read the above h                                                                | yperlinked Righ                                        | nts and Resp                                   | onsibilities document, pri                                                            | nt a copy, sign and submit w                                                                 | vith docume                                                                                                    | entation.                                  |                                                           |
| I agree to the above                                                                   | ve                                                     |                                                |                                                                                       |                                                                                              |                                                                                                    |                                            |                                                           |

Previous Screen

#### At this point your have NOT applied to any child care Centres.

Once the Complete button is clicked, the system will advance to your Home page. See section <u>3.1 Parent Home Portal</u>. You **must** now click on the Apply to Programs button in your child's section to apply to childcare centres.

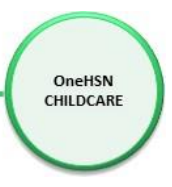

# 5.0 Review Applications

On your <u>Home Portal</u> screen you can click on the <u>Click here to view a complete summary of your</u> applications link to display the active applications (Figure 5-0) Press the <u>Print View</u> link to print a copy of the active applications.

| The current active applications for Jake Smith          | are:                                |                    | Print              |  |
|---------------------------------------------------------|-------------------------------------|--------------------|--------------------|--|
| Niagara Region Home Child Care                          | Program                             | Application Date   | Pref. Start Date   |  |
| 3340 Schmon Parkway<br>Thorold, L2V 3Z3<br>905-984-6900 | Pre-School, Evenings (After 6:00pm) | September 09, 2013 | September 03, 2013 |  |
| Return Home                                             |                                     |                    |                    |  |

Figure 5-0

Click the Return Home link to return to the Home Portal screen as seen in Figure 3-11.

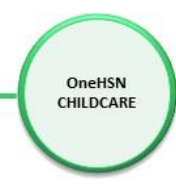

# 6.0 Care Requirements and Program Selection

This section allows the parent to indicate what type of care they are looking for and apply to specific programs.

# 6.1 Care Requirements

| Care Requirements<br>What you`re looking for.                                                                                                    | 2 Program Select<br>Apply to programs.            | tion                                                                                                    | 3 Summary<br>Application Summary. |           |
|----------------------------------------------------------------------------------------------------|---------------------------------------------------|----------------------------------------------------------------------------------------------------|-----------------------------------|-----------|
| For: Smith, Jake                                                                                                    |                                                   |                                                                                                    |                                   |           |
| Preferred Start Date:                                                                                                    |                                                   | Preferred Provider Ty                                                                                                    | /pe:                              |           |
| Changing the preferred start date and program t<br>waitlist you have currently applied to. Changes w<br>waitlist applications.                                                            | imes will not alter any<br>vill impact all future | <ul> <li>Select All</li> <li>Centre Based</li> <li>School</li> <li>Nursery Based</li> <li>Home Based</li> </ul>                                                    |                                   |           |
| Days of the week requiring care:                                                                                                    |                                                   |                                                                                                    |                                   |           |
| ♥ Select All<br>♥ Sunday ♥ Monday ♥ Tuesday ♥ Wednesday                                                                                                    | 🗸 Thursday 🗸 Friday 🗸 S                           | Saturday 🗸 Varies                                                                                                    |                                   |           |
| Program times:                                                                                                    |                                                   | Optional Program filt                                                                                                    | ers:                              |           |
| <ul> <li>Select All</li> <li>Full Day</li> <li>Half Day AM</li> <li>Half Day PM</li> <li>After School</li> <li>Before School</li> <li>Evenings (After 6:00pm)</li> <li>PD Days</li> </ul> |                                                   | <ul> <li>Select All</li> <li>Lunch</li> <li>Breakfast</li> <li>Dinner</li> <li>Early drop off</li> <li>Late Pickup</li> <li>Overnight</li> <li>Weekends</li> </ul> |                                   |           |
|                                                                                                    |                                                   |                                                                                                    |                                   | Next Sten |
|                                                                                                    |                                                   |                                                                                                    |                                   | Hent Step |

Enter the Preferred Start Date (mm/dd/yyyy) or click on the Calendar link and click on the date. Then:

- Select the Preferred Provider Type(s) (Select All, Centre Based, School, Nursery Based and/or Home Based)
- Select the days of the week requiring care (Select All, Sunday, Monday, Tuesday, Wednesday, Thursday, Friday, Saturday or Varies)
- Select program times (Select All, Full Day, Half Day AM, Half Day PM, After School, Before School, Evenings (After 6:00pm), and/or PD Days)
- Select Optional Program filters (Select All, Lunch, Breakfast, Dinner, Early drop off, Late Pickup, Overnight and/or Weekends)

Click on the Next Step link to save this information and continue to the Program Selection form (See Figure 6-1).

| Integrated Childcare <sup>™</sup>                                                                                                    | U S E R G U I D E V E R 1 3 . 0 Ottawa |
|----------------------------------------------------------------------------------------------------|----------------------------------------|
| Child Care Registry and Waitlist                                                                                                    |                                        |
| 6.2 Program Selection                                                                                                    |                                        |
| 1 Care Requirements<br>What you're looking for.       2 Program Selection<br>Apply to programs.       3 Summary<br>Application Summary                                                                          | ry.                                    |
| For: Smith, Jake                                                                                                    |                                        |
| The information you provided in the previous section directly affects the programs available to you.<br>You have indicated that you required care on the following days: <b>All Selected</b>                    |                                        |
| For these program times: After School, Before School, Evenings (After 6:00pm), PD Days<br>You require the following options: Lunch, Dinner, Early drop off, Late Pickup, Overnight, Weeker<br>Current Waitlists | nds                                    |
| List View Map View                                                                                                    |                                        |
| Provider Name: Max Distance(km): 25 Filter                                                                                                    |                                        |
| Niagara Region Home Child Care         Distance to provider: 16.61 km         Si                                                                                                    | 10W Programs                           |
| Previous Screen                                                                                                    | Next Step<br>Figure 6-1                |

Click on the "Show Programs" link and the programs that match the requirements indicated is displayed (See Figure 6-2). Click the Apply link to register your child for that program.

| Niagara Region Home Child C | are                        | Distance to provider: 16.61 km                                                                                                    | Show Programs |  |  |  |
|-----------------------------|----------------------------|----------------------------------------------------------------------------------------------------|---------------|--|--|--|
| 3340 Schmon Parkway, Thor   | old, L2V 3Z3               | <u>^</u>                                                                                                    |               |  |  |  |
| 905-984-6900                |                            | SUBSIDIZED FAMILIES ONL                                                                                                    |               |  |  |  |
| Offers Subsidy              | Special Needs 🗸            | Home Child Care providers may have availability 24<br>hours a day, 7 days a week<br>Placements available throughout Niagara Region |               |  |  |  |
| Provider Type: Home         |                            |                                                                                                    |               |  |  |  |
| Based                       |                            |                                                                                                    |               |  |  |  |
| Description Program         |                            | Date                                                                                                    |               |  |  |  |
| Evenings                    | (After 6:00pm), Pre-School |                                                                                                    | Apply         |  |  |  |

#### Figure 6-2

Click on the Next Step link (located at the bottom of the page) to display the Summary form (See Figure 6-3).

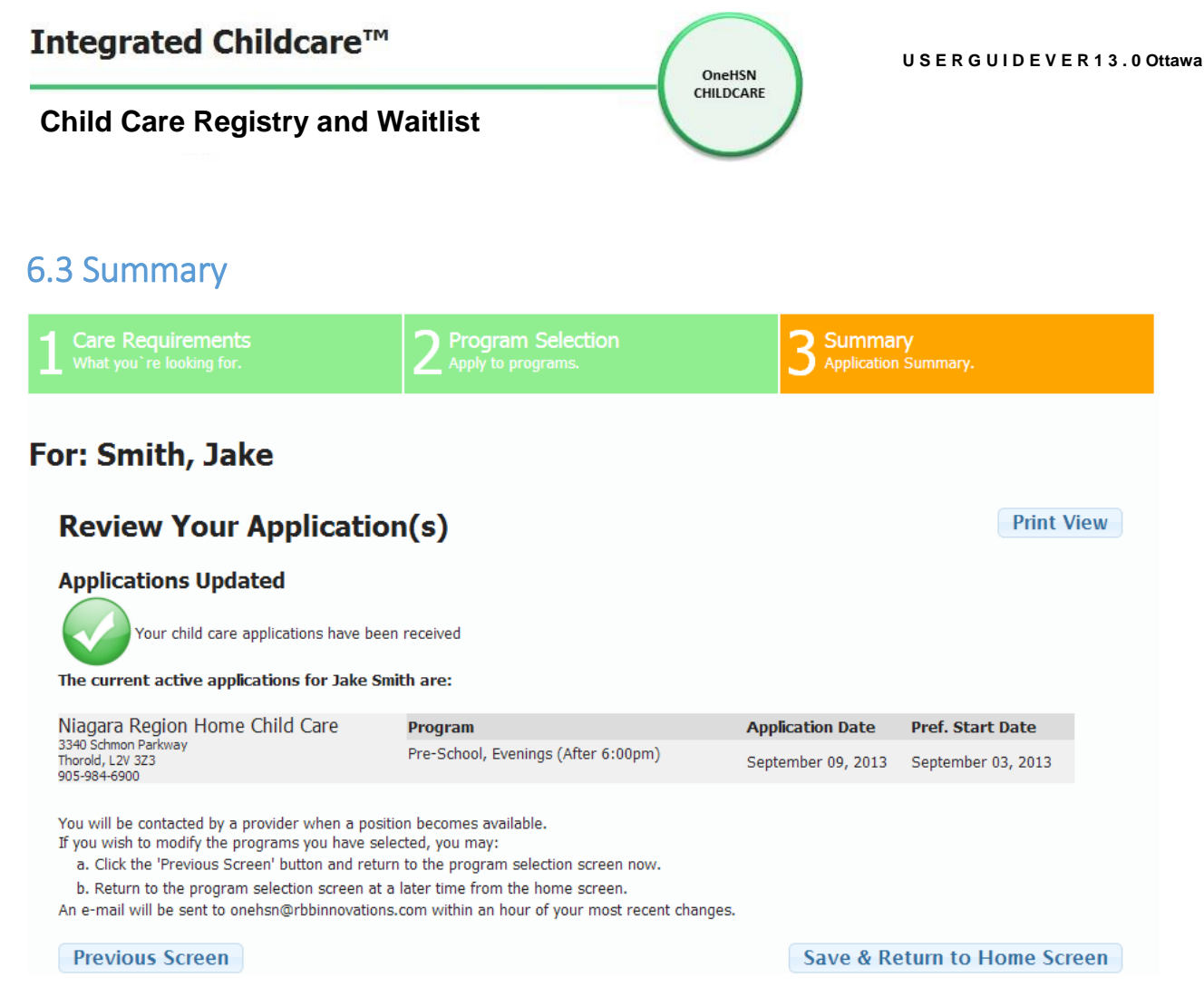

#### Figure 6-3

Click on the Print View link to print a confirmation copy of the applications. Click on Previous Screen to return to the Program Selection form and make any required changes. Click on the Save & Return to Home Screen to save the application(s) and return to the <u>Home Portal</u> screen as seen in Figure 3-11.